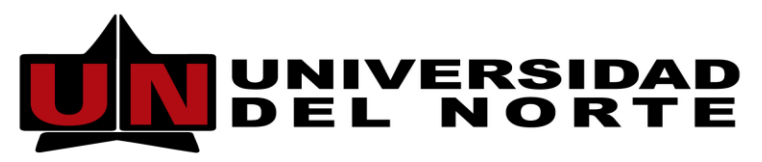

Dirección de Tecnología Informática y de Comunicaciones

## MANUAL DE USUARIO FORMULARIO DE REINGRESO A POSTGRADOS

Elaborado por: Ing. Luis Llach. Revisado por: Ing. Emma Galiano

**BARRANQUILLA, JULIO DE 2015** 

## Configuración de un nuevo formulario de reingreso a postgrados por parte de la oficina de Admisiones

1. Se Crea en la forma **STVADMT** un nuevo Tipo de Admisión:

Tipo: RP

Descripción: Reingreso – PG

Luego se Guarda.

| Concentration President and          |           |                                        |                                           |                                        |                            |
|--------------------------------------|-----------|----------------------------------------|-------------------------------------------|----------------------------------------|----------------------------|
| - (-) 🖉 http://mamon.uninorte.e      | du.co:779 | 0/forms/frmservlet?config=webu 🔎 👻 🔏   | 🖇 BANNER DESARROLLO - W 🗡 💼 Universidad o | del Norte                              |                            |
|                                      |           |                                        |                                           |                                        | ~                          |
| Archivo Editar Opciones Bloque E     | lemento   | Registro Consulta Herramientas Ayuda   | a chu c a 🐢 c c                           | URACLE                                 |                            |
|                                      | 7         |                                        | € I ⊕ I I <b>©</b> I I <b>X</b>           |                                        |                            |
| 🙀 Validación de Código de Tipo de Ad | misión S  | TVADMT 8.0 (DESA) Individuality of the | ************************************      | 00000000000000000000000000000000000000 |                            |
|                                      | Tipo      | Descripción                            | Fecha de Actividad                        |                                        |                            |
|                                      | <u> </u>  | Intercambio Internacional              | 01-FEB-2005                               |                                        |                            |
|                                      | N         | Ingredion                              | 15-MAY-2013                               |                                        |                            |
|                                      | T         | Transferencia Externa-ACCES            | 27-JUL-2004                               |                                        |                            |
|                                      | ME        | Nuevo Ingreso Medicina (E)             | 11-NOV-2009                               |                                        |                            |
|                                      | ОВ        | Beca Clínica Oftalmológica             | 29-SEP-2014                               |                                        |                            |
|                                      | PB        | Admitido Programa Bachiller            | 15-JUL-2002                               |                                        |                            |
|                                      | PC        | Beca Puerto Colombia                   | 22-OCT-2013                               |                                        |                            |
|                                      | PE        | Admitido a Programa Especial           | 02-ABR-2001                               |                                        |                            |
|                                      | PO        | Admitido a Postgrado                   | 02-ABR-2001                               |                                        |                            |
|                                      | PV        | Pendiente VISA                         | 22-JUL-2005                               |                                        |                            |
|                                      | RA        | Readmisión-ACCES                       | 13-JUL-2004                               |                                        |                            |
|                                      | RE        | Programa Recuperación                  | 11-ABR-2013                               |                                        |                            |
|                                      | RF        | Refuerzos                              | 07-JUN-2012                               |                                        |                            |
|                                      | RI        | Admitido por Reingreso-ACCES           | 24-JUN-2004                               |                                        |                            |
|                                      | RM        | Red Moving                             | 26-JUN-2013                               |                                        |                            |
|                                      | PO        | Rece Doble Amerilio                    | 08 MAP 2005                               |                                        |                            |
|                                      | RP        | Reingreso - PG                         | 01-OCT-2014                               |                                        |                            |
| <b>L</b>                             | -         | mansterencia externa                   | 27-302-2004                               |                                        |                            |
|                                      | TP        | Transferencia Externa - PG             | 01-OCT-2014                               |                                        |                            |
|                                      | TR        | Cambio de Programa                     | 25-ABR-2001                               |                                        |                            |
|                                      | UC        | Beca Uninorte Caribe                   | 04-NOV-2008                               |                                        |                            |
|                                      | UV        | Universidad Virtual                    | 19-MAR-2010                               | <b>X</b>                               |                            |
|                                      |           |                                        |                                           |                                        |                            |
|                                      |           |                                        |                                           |                                        |                            |
|                                      |           | MID                                    | DLEWA                                     | RE                                     |                            |
| Tipo de Admisión.                    |           |                                        |                                           |                                        |                            |
| ¿Registro: 39/?                      |           |                                        |                                           |                                        | y                          |
|                                      |           |                                        |                                           |                                        | *                          |
| 🗿 🏉 📋 💿                              | 8         | l 🔌 🕀 🖸 🚝                              | ] 🗿 💽 💽                                   | 😨 🖬 🧭                                  | ES 🔺 🏴 🏭 .iil 🌆 03:40 p.m. |

2. Se Crea en la forma **STVWAPP** un nuevo Tipo de solicitudes para admisiones por la Web:

Código: RP

Descripción: Reingreso Posgrado

Nivel: PG

Tipo de Admisión: RP

Indicador Web: Seleccionar

|                | to produce tank                             |                        |                     |                  |                     |                    |                    |                            |
|----------------|---------------------------------------------|------------------------|---------------------|------------------|---------------------|--------------------|--------------------|----------------------------|
|                | http://mamon.uninorte.edu.co:7790/forms/frr | nservlet?config=webu , | Q 🗸 C 🥖 BAN         | INER DESARROLLC  | ) - W × 🏨 Uni       | versidad del Norte |                    | 6 ☆ 8                      |
| 1.111 E.B.     | Ordered Blance Strength Decides             |                        | an Arrista          |                  |                     |                    | ODACU              |                            |
| Archivo Editar | Opciones Bloque Elemento Registro           | Consulta Herramient    | as ayuda            |                  | / <b>M</b>          |                    | URACE              |                            |
|                |                                             |                        | <u>s</u> s   q;   · | ⊕ I I 🤍 I        | X                   |                    |                    | J                          |
| Validación o   | de Codigo de Tipo de Solicitud STVWAPP 8.   | 0 (DESA) uninitation   |                     |                  |                     |                    | ooneeneeneenee 2 × |                            |
|                |                                             |                        |                     |                  |                     |                    |                    |                            |
| Código         | Descripción                                 | Nivel                  | Tipo de<br>Alumno   | Tipo<br>Admisión | Indicador<br>de Web | Req por<br>Sistema | Fecha de Actividad |                            |
|                |                                             |                        |                     | •                | _                   | _                  |                    |                            |
| E              | ldiomas Extensión                           | EC                     | 0                   | AE               |                     |                    | 01-OCT-2013        |                            |
| IS             | Idiomas Santa Marta                         | EC                     | 0                   | AE               | ×                   |                    | 09-SEP-2014        |                            |
| MO             | Cuarta Versión del MOEA                     | EC                     | 1                   | AE               | ×                   |                    | 10-SEP-2014        |                            |
| PO             | Admision a Postgrado                        | PG                     | 1                   | PO               | ×                   |                    | 05-MAR-2002        |                            |
| PT             | Prueba Inscripción Postgrado                | PG                     | <u>n</u>            | PO               |                     |                    | 15-SEP-2010        |                            |
| RE             | Programa Recuperación                       | PR                     | 3                   | RE               |                     | ~                  | 05-JUN-2013        |                            |
| RG             | Serv. Registro Academico                    | EC                     |                     | AE               |                     |                    | 24-ABK-2014        |                            |
| RU             | Beca Robie Amarilo                          | PR                     | 1                   | RU               |                     | <u>v</u>           | 01-001-2014        |                            |
| RP             | Reingreso Posgrado                          | PG                     | 2                   | 199              | •                   |                    | 01-JUL-2015        |                            |
| er.            | Capitolos Externos                          | EC                     |                     | AE               |                     |                    | 09 MAR 2011        |                            |
| SL SL          | Lab. Cectacola y Materialas                 | EC                     |                     | AE               |                     |                    | 16 ENE 2014        |                            |
| TE             | Transferencia Externa                       | DD DD                  | Ē                   | THE D            |                     |                    | 28-ABP-2005        |                            |
| TP             | Transferencia Externa - PG                  | PG                     | Ē                   | TR               | 2                   | 2                  | 01-007-2014        |                            |
| 1              | Cambio Programa                             | PP                     |                     | TP               | 2                   | 2                  | 28-48P-2005        |                            |
| UN             | Univoluntarios                              | EC                     | 1                   | AE               |                     |                    | 30-AGO-2012        |                            |
| UV             | Uninorte Virtual                            | EC                     | ĥ                   | UV               | 2                   |                    | 29-JUL-2010        |                            |
| W1             | Licenciaturas en Artes                      | 00                     |                     | 00               |                     |                    | 23-AGO-2005        |                            |
| W2             | Escuela de Derecho                          | 00                     | 0                   | 00               |                     |                    | 23-AGO-2005        |                            |
| W3             | Diplomados                                  | 00                     | 0                   | 00               |                     |                    | 23-AGO-2005        |                            |
| W4             | Certificados                                | 00                     | 0                   | 00               |                     |                    | 23-AG0-2005        |                            |
|                |                                             |                        |                     |                  |                     |                    |                    |                            |
|                |                                             |                        |                     |                  | - L A               |                    |                    |                            |
|                |                                             |                        |                     |                  | = V V               |                    | 1E                 |                            |
| Código de Tip  | o de Admisión Banner, LISTAR para valores   | válidos.               |                     |                  |                     |                    |                    | 1                          |
| ¿Registro: 26  | /? Lista                                    | de Valor               | <osc></osc>         |                  |                     |                    |                    | J                          |
|                |                                             |                        |                     |                  |                     |                    |                    | ×                          |
| <b>1</b>       | ) 📋 🖸 🛍 🗸                                   | 🕴 😗 🤇                  | ) 🗐                 | 1                |                     |                    |                    | ES 🔺 🏲 🗮 .ati 🔩 03:35 p.m. |

3. En la forma **SAAWADF** se definen las reglas predefinidas de web para solicitante electrónico, donde se establece el nivel del currículo predeterminado, el número de carreras y especialidades en el despliegue y el cargue de solicitud:

Periodo Vigente: 000000

Núm Máximo de Carreras: 1

Núm Máximo de Especializaciones: 1

Crear una Solicitud: Seleccionar

| Contraction of Management and Contraction                                                                                                    | and and the state of the state of the state |                 |                                      |
|----------------------------------------------------------------------------------------------------|----------------------------------------------------------------------------------------------------|-----------------|--------------------------------------|
| Attp://mamon.uninorte.edu.co:7790/forms/frmservlet?config=webu P                                                                                                    | C BANNER DESARROLLO - W × in Universidad del Norte                                                                                                    |                 | ☆ ☆ ♥                                |
| Archivo Editar Opciones Bloque Elemento Registro Consulta Herramientas &                                                                                                    | yyuda<br>⊠aliakii (@) [[¥                                                                                                    | ORACLE          | <u>^</u>                             |
| Reglas Predefinidas de Web para Solicitante Electrónico SAAWADF 8.0 (DESA)                                                                                                    |                                                                                                    | × ≥ 3000000 ≤ × |                                      |
| Tipo de Solicitud Web: RP 💌 Reingreso Posgrado Prdo Ve                                                                                                    | gente:                                                                                                    |                 |                                      |
| Curriculum Predeterminado Reglas de Correo-e y Tarjeta de Crédito                                                                                                    | Reglas de Procesamiento y Coinc Carta de Firma de Web                                                                                                    |                 |                                      |
| Curriculum Predeterminado                                                                                                    |                                                                                                    |                 |                                      |
| Nivel: PG Educación Superior Postgrado                                                                                                    | Período Vigente: 000000 🔽 Inicio del Tiempo                                                                                                    |                 |                                      |
|                                                                                                    |                                                                                                    |                 |                                      |
|                                                                                                    |                                                                                                    |                 |                                      |
| Curriculum Principal                                                                                                    | Curriculum Secundario                                                                                                    | 4               |                                      |
| Curriculum:                                                                                                    | Curriculum:                                                                                                    |                 |                                      |
| Campus:                                                                                                    | Campus:                                                                                                    |                 |                                      |
| Grado:                                                                                                    | Grado:                                                                                                    |                 |                                      |
| Carrera:                                                                                                    | Prog:<br>Carrera:                                                                                                    |                 |                                      |
|                                                                                                    | Departamento:                                                                                                    |                 |                                      |
| ID Usuario: GTLANO                                                                                                    | Fecha Actividad: 01-JUL-2015                                                                                                    | ۲               |                                      |
|                                                                                                    |                                                                                                    |                 |                                      |
| Código de Periodo Vigente: LISTAR para valores válidos.                                                                                                    |                                                                                                    |                 |                                      |
| Registro: 1/1 <                                                                                                    | 30>                                                                                                    |                 | ~                                    |
|                                                                                                    |                                                                                                    |                 | ES 🔺 🖻 🏥 📲 🕼 🌆 04:54 p.m.            |
|                                                                                                    |                                                                                                    |                 | 01/07/2015                           |
| C C C A thtp://mamon.uninorte.edu.co.7790/forms/frmservlet?config=webu P -                                                                                                    | C S BANNER DESARROLLO - W × in Universidad del Norte                                                                                                    |                 | 01,07/2015<br>□ □ ×<br>□ ☆ 93        |
| (c)      (c)                                                                                                    | C S BANNER DESARROLLO - W × A Universidad del Norte                                                                                                    | ORACLE          | 0.0772015<br>□ □ ■ ×<br>□ □ ☆ @<br>^ |
| Archivo Editar Opciones Bioque Elemento Registro Consulta Herramientas A           Image: Image: Ima                                                                                                    | C BANNER DESARROLLO - W X III Universided del Norte                                                                                                    |                 | 0,07703<br>[一〇] ×<br>合 余 영           |
| Archivo Editar Opciones Bioque Elemento Begistro Consulta Herramientas é           Construir Consulta Herramientas é           Construir Consulta Herramientas é           Construir Consulta Herramientas é           Construir Consulta Herramientas é           Construir Consulta Herramientas é           Construir Consulta Herramientas é           Construir Consulta Herramientas é           Construir Construir Construitation SAWADE 8 (CONSA)           Timo de Salicitud Web:         Construir Construinto Sasarado                                                                                                    | C BANNER DESARROLLO - W X M Universidad del Norre                                                                                                    |                 |                                      |
| Construction of the second second secon                                                                                                    | C BANNER DESARROLLO - W X In Universidad del Norte                                                                                                    | ORACLE          | 01/07/203<br>□ □ ■ ×<br>∩ ☆ @        |
| Curriculum Predeterminado     Reglas de Correo-e y Tarjeta de Crédito                                                                                                    | C BANNER DESAROLLO - W × Internidad del Norte                                                                                                    | ORACLE          |                                      |
| Corriculum Predeterminado     Reglas Correc-e y Tarjeta de Crédito     Reglas Coinc Web                                                                                                    | © BANNER DESARROLLO - W × ■ Universidad del Norte<br>yuda<br>⊇ ·                                                                                                    |                 | 0,077205<br>↓ _   0 ★<br>① ☆ ④       |
| Código de Interfaz:     Código de Interfaz:     C                                                                                                    | C BANNER DESARROLLO - W X M Universidad del Norte<br>byuda<br>C C Cata de Firma de Web<br>Reglas de Procesamiento y Coinc Cata de Firma de Web<br>Reglas de Despliegue Web<br>Núm Máximo de Carreras: 1<br>Núm Máximo de Especialidades: 1                                                                                                    | ORACLE          | 01/07/2015<br>□ □ □ ★ ①<br>① ☆ ②     |
| Codigo de Interfaz:     Codigo de Interfaz:     C                                                                                                    | C BANNER DESARROLLO - W X In Universidad del Norte  Syuda  Syuda  Synda  Synda  Synda  Reglas de Procesamiento y Coinc Carta de Firma de Web  Reglas de Despliegue Web  Núm Máximo de Carteras: Núm Máximo de Carteras: Nú    | ORACLE          | 01/07/203                            |
| Artho Editar Opciones Bloque Elemento Begisto Consulta Herramienta el<br>Artho Editar Opciones Bloque Elemento Begisto Consulta Herramienta el<br>Reglas Presentindas de VVeb para Solicitante Electrónico SAAWADF 8 0 (DEA) 4<br>Tipo de Solicitud Web: P Reingreso Posgrado Prdo Vn<br>Curriculum Predeterminado Reglas de Correo-e y Tarjeta de Oriédito<br>Reglas Coinc Web<br>Código de Interfaz:<br>Origen Solicitud:<br>D: ID Generado NSS O DV                                                                                                    |                                                                                                    | ORACLE          |                                      |
| Origen Solicitud:     Declare Baracee Automotione                                                                                                    |                                                                                                    | ORACLE          |                                      |
| Código de hiterfaz:<br>Origen Solicitud:<br>D: • ID Generado NSS DOLLARS                                                                                                    |                                                                                                    |                 |                                      |
| Archive Editar Opciones Bloque Elemento Registro Consulta Herranientas de<br>Archive Editar Opciones Bloque Elemento Registro Consulta Herranientas de<br>Archive Editar Opciones Bloque Elemento Registro Consulta Herranientas de<br>Registas Precedendas de Web para Solicitante Electrónico SAAWADF 8 0 (DESA)<br>Tipo de Solicitud Web:<br>Registas de Correo-e y Targeta de Crédito<br>Registas Coince Web<br>Código de Interfaz:<br>Origen Solicitud:<br>D:<br>NISS 0 DV<br>Registas Proceso Automático<br>Permitir Proceso Inicio Rápido                                                                                                    |                                                                                                    |                 |                                      |
| Archio Editar Opciones Bloque Elemento Begisto Consulta Herramienta el<br>Archio Editar Opciones Bloque Elemento Begisto Consulta Herramienta el<br>Archio Editar Opciones Bloque Elemento Begisto Consulta Herramienta el<br>Reglas Precedendas de Veb para Solicitante Electrónico SAAVADE 8 o (DEAA) d<br>Tipo de Solicitud Web:<br>Reglas Coince Web<br>Curriculum Predeterminado<br>Reglas de Correo-e y Tarjeta de Oridato<br>Reglas Coince Web<br>Código de Interfaz:<br>Origen SBGI Solicitud:<br>Dr.<br>Reglas Proceso Automático<br>Permitir Proceso Inicio Rapido<br>Crear Automáticamente Reg Prospecto                                                                                                    |                                                                                                    | ORACLE          |                                      |
| Código de Interfaz:<br>Origen Solicitud:<br>D:<br>B:<br>B:<br>B:<br>B:<br>B:<br>B:<br>B:<br>B:<br>B:<br>B:<br>B:<br>B:<br>B:                                                                                                    |                                                                                                    | ORACLE          |                                      |
| Código de interfaz:<br>Origen Solicitud:<br>ID: Reglas Proceso Automático Reglas Proceso Automático Correar Automáticamente Reg Prospecto Crear Automáticamente Reg Solicitud Decisión de Proceso                                                                                                    |                                                                                                    | ORACLE          |                                      |
| Código de Interfaz: Organ SIGICIUM Web: Reglas Coince Web Código de Interfaz: Organ SIGICIUM: D'a solicitud: D'a solicitud: <p< td=""><td>Carla de Piorcesamiento y Coinc Carla de Firma de Web Reglas de Despliegue Web Reglas de Despliegue Web Núm Máximo de Carreras: Núm Máximo de Carreras dicionales: Web Decisión de Admis: Provee Accesos à AutoServ para Alumnos Crear una Solicitud Regreser</td><td></td><td></td></p<>                                                                                                    | Carla de Piorcesamiento y Coinc Carla de Firma de Web Reglas de Despliegue Web Reglas de Despliegue Web Núm Máximo de Carreras: Núm Máximo de Carreras dicionales: Web Decisión de Admis: Provee Accesos à AutoServ para Alumnos Crear una Solicitud Regreser                                                                                                    |                 |                                      |
| Código Interfaz: Origen Solicitud: Dresso Automático Reglas Proceso Automático Permitir Proceso Inicio Rápido Corear Automáticamente Reg Prospecto Crear Automáticamente Reg Solicitud Decisión de Proceso Código Interfaz: Origen Solicitud XIVE VIII Di Generado NISS © IDIX VIIII Di Generado Corear Automáticamente Reg Solicitud Decisión de Proceso Código Interfaz: Código Interfaz: Origen Solicitud XIVE VIIII Di Generado NISS © IDIX Código de Interfaz: Origen Solicitud: Dix IIII Di Generado NISS © IDIX Código Interfaz: Origen Solicitud: Dix IIII Di Generado NISS © IDIX Código Interfaz: Origen Solicitud: Dix IIII Di Generado NISS © IDIX Código Interfaz: Origen Solicitud: Dix IIIII Di Cinerado NISS © IDIX Código Interfaz: Origen Solicitud: Dix IIIII Di Cinerado NISS © IDIX Código Interfaz: Código Interfaz: Origen Solicitud: Dix IIIIIIIIIIIIIIIIIIIIIIIIIIIIIIIIII                                                                                                    | O BANNER DESARCULO - W      Whereided de Norte     Syuda     We      O      Carta de Firma de Web     Carta de Firma de Web     Carta de Firma de Web     Carta de Firma de Web     Carta de Firma de Web     Núm Màximo de Carreras     Múm Màximo de Carreras     Veb     Núm Màximo de Carreras     O      Concentraciones:     U     Decisión de Admin:     O     Provee Acceso a AutoServ para Alumnos     Crear una Solicitud     Carta de Decentracione     O     O     Carta de Admine     O     Crear una Solicitud     Decisión de Admine     O     Crear una Solicitud     Decentracione     Decented     Decented     Decente            |                 |                                      |
| Código de Interfaz:<br>Origen Solicitud:<br>D:<br>Reglas Proceso Automático<br>Permitir Proceso Inicio Rápido<br>Crear Automáticamente Reg Prospecto<br>Código Interfaz:<br>Origen Solicitud:<br>D:<br>Reglas Proceso Automático<br>Permitir Proceso Inicio Rápido<br>Crear Automáticamente Reg Solicitud<br>D:<br>Código Interfaz:<br>Origen Solicitud:<br>D:<br>NISS O IDV<br>Reglas Proceso Automático<br>Crear Automáticamente Reg Solicitud<br>D:<br>Código Interfaz:<br>Código Interfaz:<br>Origen Solicitud:<br>D:<br>NISS O IDV<br>Reglas Proceso Inicio Rápido<br>Crear Automáticamente Reg Solicitud<br>D:<br>Código Interfaz: Presiona USTAR para valores.<br>Reglas Ciatu USTAR para valores.<br>Reglas D:<br>Código Interfaz: Presiona USTAR para valores.<br>Reglas D:<br>Código Interfaz: Presiona USTAR para valores.<br>Reglas D:<br>Código Interfaz: Presiona USTAR para valores.<br>Reglas D:<br>Código Interfaz: Presiona USTAR para valores.<br>Reglas D:<br>Código Interfaz: Presiona USTAR para valores.<br>Reglas D:<br>Código Interfaz: Presiona USTAR para valores.<br>Reglas D:<br>Código Interfaz: Presiona USTAR para valores.<br>Reglas D:<br>Código Interfaz: Presiona USTAR para valores.<br>Reglas D:<br>Código Interfaz: Presiona USTAR para valores.<br>Reglas D:<br>Código Interfaz: Presiona USTAR para valores.<br>Reglas D:<br>Código Interfaz: Presiona USTAR para valores.<br>Reglas D:<br>Código Interfaz: Presiona USTAR para valores.<br>Reglas D:<br>Código Interfaz: Presiona USTAR para valores.<br>Reglas D:<br>Código Interfaz: Presiona USTAR para valores.<br>Código Interfaz: Presiona USTAR para valores.<br>Código Interfaz: Presiona USTAR para valores.<br>Código Interfaz: Presiona USTAR para valores.<br>Código Interfaz: Presiona USTAR para valores.<br>Código Interfaz: Presiona USTAR para valores.<br>Código Interfaz: Presiona USTAR para valores.<br>Reglas D:<br>Código Interfaz: Presiona USTAR para valores.<br>Código Interfaz: Presiona USTAR para valores.<br>Código Interfaz: Presiona USTAR para valores.<br>Código Interfaz: Presiona USTAR para valores.<br>Código Interfaz: Presiona USTAR para valores.<br>Código Interfaz: Presiona USTAR para valores.<br>Código Interfaz: Presiona USTAR p |                                                                                                    |                 |                                      |

4. Se agregan los formularios que se desean que aparezcan, con la forma **SAAWAPP**:

Ver imágenes paso\_4\_1 a paso\_4\_8

| C C A http://mamon.uningte.edu.cp.7790/forms/framerylet?com                                                                                                    | fig=webu Q + C A BANNER DESAR                                                                                                    | 0110 - W X III Diversidad dal Norta                                                                                                    |                    |                                       |
|----------------------------------------------------------------------------------------------------|----------------------------------------------------------------------------------------------------|----------------------------------------------------------------------------------------------------|--------------------|---------------------------------------|
| Archivo Editar Opciones Bloque Elemento Registro Consulta E                                                                                                    | Herramientas Avuda                                                                                                    |                                                                                                    | RACI E             |                                       |
|                                                                                                    | <b>≞</b>  ⊠ ⊠ ∉ ⊕  (                                                                                                    | <b>x</b> 110                                                                                                    |                    |                                       |
| Reglas Sección de Solicitud Web Bloque Siguiente ESA)                                                                                                    |                                                                                                    |                                                                                                    | 2000 ± ×           |                                       |
| Tipo de Solicitud Web: RP Reingreso Posgrado                                                                                                    | Copia Configurac                                                                                                    | ón 🕑                                                                                                    |                    |                                       |
| Orden Descripción de<br>Despliegue Sección Web Reglas de Sección                                                                                                    | Tipo de<br>Dirección Requerido Fch Activ                                                                                                    | idad                                                                                                    |                    |                                       |
| NAME Nombre                                                                                                    | Image: Second second secon                                                                                                    | 5                                                                                                    |                    |                                       |
| 2 PLAN Programa                                                                                                    | 30-JUN-20                                                                                                    | 5                                                                                                    |                    |                                       |
| 3 PERSONAL Informacion Personal                                                                                                    | 30-JUN-20                                                                                                    | 5                                                                                                    |                    |                                       |
| 4 ADDR1 Direccion Permanente y Tel.                                                                                                    | DP 🛛 30-JUN-20                                                                                                    | 5                                                                                                    |                    |                                       |
| 5 ADDR2 Celular                                                                                                    | CE 20-JUN-20                                                                                                    | 5                                                                                                    |                    |                                       |
| 6 ADUR3 Direction Unicina     7 EMPACTUAL Información Laboral Actual                                                                                                    | 01 30-JUN-20                                                                                                    | 5                                                                                                    |                    |                                       |
|                                                                                                    |                                                                                                    |                                                                                                    |                    |                                       |
|                                                                                                    |                                                                                                    |                                                                                                    |                    |                                       |
|                                                                                                    |                                                                                                    |                                                                                                    |                    |                                       |
|                                                                                                    |                                                                                                    |                                                                                                    |                    |                                       |
|                                                                                                    |                                                                                                    |                                                                                                    | •                  |                                       |
|                                                                                                    |                                                                                                    |                                                                                                    |                    |                                       |
| Número Secuencial para Ordenar Sección en la Lista de Verificación o                                                                                                    | de Solicitud Web.                                                                                                    |                                                                                                    |                    |                                       |
| Registro: 1/7                                                                                                    | <0SC>                                                                                                    |                                                                                                    |                    | ~                                     |
| 📀 🥝 📋 o 🔨 🏈                                                                                                    | ) 🖸 🗐 🗿                                                                                                    | S 📝 圆 😕 🛛                                                                                                    | ý                  | ES 🔺 🏴 🏭 .ull 🍫 05:01 p.m.            |
|                                                                                                    |                                                                                                    |                                                                                                    |                    |                                       |
|                                                                                                    | fig-wahu Q z C C DAANAFD DECAD                                                                                                    |                                                                                                    |                    |                                       |
| C C f ttp://mamon.uninorte.edu.co.7790/forms/frmservlet?con                                                                                                    | nfig=webu 🄎 👻 🖉 BANNER DESARI                                                                                                    | OLLO - W × 💼 Universidad del Norte                                                                                                    |                    |                                       |
| Image: State of the pulliment of the state of the pulliment of the state of the state                    | ffig=webu Q - C Ø BANNER DESAR<br>Jerramientas Ayuda                                                                                                    | OLLO - W × 💼 Universidad del Norte                                                                                                    | RACLE              | <u>∟o</u> *<br>∩☆G                    |
| Archivo Editar Opciones Bioque Elemento Begisto Consulta E           Image: Image: Ima                                             | fig=webu 𝒫 ▾ ⊄ ) 💋 BANNER DESAR<br>Jerramientas âyuda<br>I 📇 I 🔞 🕺 I 🐟 I ♣ I I €                                                                                                    | OLLO - W X 🗰 Universidad del Norte                                                                                                    |                    |                                       |
| Image: Second veds         Image: Second veds         Image:                                                                                                    | fig=webu P + C BANNER DESAR<br>jeramientas ĝyuda<br>I I I I I I I I I I I I I I I I I I I                                                                                                     | OLLO - W X 🗰 Universidad del Norte                                                                                                    |                    |                                       |
| Integr/mamon uninotaselu co?730/forms/firmserviet/cor           Archio Editar Opciones Bloque Elemento Begisto Consulta E           Image: Secondo el Solicultar Web Skywarp B o (DES)           Tipo de Solicitud Web:           Image: Regista Secondo el Solicultar Web Skywarp B o (DES)           Tipo de Solicitud Web:           Image: Regista Secondo el Solicitud Web           Secondo el Solicitud Web:           Image: Regista Secondo el Solicitud Web                                                                                                    | frig-webu D ~ C<br>eramientas Aruda<br>eramientas Aruda<br>eramientas Aruda<br>Copia Configurac<br>P 8 0 (JOESA)                                                                                                    | OLLO - W X w Universidad del Norte                                                                                                    |                    |                                       |
| Image: Section Web:     Image: Section Web:                                                                                                    | firg-webu D + C<br>aramientas Anuda<br>I I I I I I I I I I I I I I I I I I I                                                                                                     | OLLO - W X  Universidad del Norte                                                                                                    | RACLE<br>2X<br>27X |                                       |
| Image: Second residue (Second response)           Image: Second response (Second response)           Image: Second response                                                                                                    | fig=webu P + C<br>jeramientas Ayuda<br>i ■ R R k ← ⊕ €<br>Copia Configurac<br>P 80 (DESA)<br>Eligenta Reglas<br>Nimer<br>P                                                                                                    | OLLO - W X Inversidad del Norte                                                                                                    |                    |                                       |
| Content of the second second sec | fig=webu P - C BANNER DESAR<br>jeramientas Ayuda<br>I I III III Copia Configurac<br>P 80 (DESA)<br>Elegueta Reglas Nimer<br>P                                                                                                    | OLLO - W X Universidad del Norte                                                                                                    |                    |                                       |
| Cordenar     Códgo de Elemento     Códgo de Elemento     Códg | fig-webu D - C BANNER DESAR<br>jeramientas Ayuda<br>I I III III Copia Configuras<br>P 8 0 (DESA)<br>Elemento Himer<br>pro-                                                                                                    | Secuencia<br>secuencia<br>sunta<br>Requerido Despl<br>C<br>C<br>C<br>C<br>C<br>C<br>C<br>C<br>C<br>C<br>C<br>C<br>C                                                                                                    |                    |                                       |
| Código de Elemento     Código de Elemento     Sección Web:     Veb     Cordenar     Código de Elemento     Código de Elemento     Sección     Veb     Veb     Código de Elemento     Sección     Veb     Veb     Código de Elemento     Sección     Veb     Veb     Veb     Sección     Veb     Veb     Sección     Veb     Veb     Veb     Sección     Veb     Veb     V | frig-webu D ~ C BANNER DESAR<br>jeramientas Bruda<br>Copia Configuras<br>P 8.0 (DESA) Configuras<br>Etiqueta Reglas Nimer<br>Eternento P                                                                                                    | Secuencia<br>gunta<br>Requerido Despl                                                                                                    |                    |                                       |
| Créear     Código de Elemento     Sección Web:     Watte     Watte      | frig-webu D ~ C BANNER DEAR<br>jorramientas Ajuda<br>aramientas Ajuda<br>Copia Configurae<br>P 0 0 (DEA)<br>Ebigueta Regias Neimer<br>Bemento P<br>ture                                                                                                    | Sociancia<br>Requerido Despl                                                                                                    |                    |                                       |
| Image: Second of Soliday Web     Image: Soliday Web       Second of Soliday Web     Image: Soliday Web       Second of Soliday Web     Image: Soliday Web<                                                                                                    | fing-webu D ~ C BANNER DESAR<br>geramientas Avuda<br>eramientas Avuda<br>Copia Configurae<br>P 8 0 (DESA)<br>Etigueta Reglas Nimer<br>Etigueta Reglas Nimer<br>etimologia<br>three<br>arter<br>arter                                                                                                    | Secuencia<br>spunta Requerido Despl                                                                                                    |                    | ••••••••••••••••••••••••••••••••••••• |
| Cotion Web:     Matter Coding of Elemento     Sección Web:     Matter     Código de Elemento     Sección Web:     Matter     Sección Web:     Matter     Sección Web:     Matter     Sección Web:     Matter     Sección Web:     Matter     Sección Web:     Matter     Sección Web:     Matter     Sección Web:     Matter     Sección Web:     Sección Web:     Sec | Ingewebu D + C BANNER DESAR<br>anamientas Ajuda<br>Copia Configurac<br>P 80 (DESA)<br>Eliques Reglas Nimer<br>Eliques Reglas Nimer<br>rer<br>encore a<br>anamienta reglas Nimer<br>P 10 (DESA)                                                                                                    | Securacia<br>squata<br>Requerido Despl<br>V<br>V<br>V<br>V<br>V<br>V<br>V<br>V<br>V<br>V<br>V<br>V<br>V                                                                                                    |                    |                                       |
| Image: Solicitud Web:     Image: Solicitud Web:     Image: Solicitud Web:     Image: Solicitud Web:       Sección Web:     Image: Solicitud Web:     Image: Solicitud Web:     Image: Solicitud Web:       Sección Web:     Image: Solicitud Web:     Image: Solicitud Web:     Image: Solicitud Web:       Sección Web:     Image: Solicitud Web:     Image: Solicitud Web:     Image: Solicitud Web:       Sección Web:     Image: Solicitud Web:     Image: Solicitud Web:     Image: Solicitud Web:       Sección Web:     Image: Solicitud Web:     Image: Solicitud Web:     Image: Solicitud Web:       Sección Web:     Image: Solicitud Web:     Image: Solicitud Web:     Image: Solicitud Web:       Sección Web:     Image: Solicitud Web:     Image: Solicitud Web:     Image: Solicitud Web:       Sección Web:     Image: Solicitud Web:     Image: Solicitud Web:     Image: Solicitud Web:       Sección Web:     Image: Solicitud Web:     Image: Solicitud Web:     Image: Solicitud Web:       Sección Web:     Image: Solicitud Web:     Image: Solicitud Web:     Image: Solicitud Web:       Sección Web:     Image: Solicitud Web:     Image: Solicitud Web:     Image: Solicitud Web:       Sección Web:     Image: Solicitud Web:     Image: Solicitud Web:     Image: Solicitud Web:       Sección Web:     Image: Solicitud Web:     Image: Solicitud Web:     Image: Solicitud Web:                                                                                                    | Ing-webu D + C BANNER DESAR<br>Jaramientas Ajuda<br>Copia Configuras<br>Eliqueta Regilas Nimer<br>Eliqueta Regilas Nimer<br>PI 80 (DESA) ISSS INFORMATION<br>Eliqueta Regilas Nimer<br>PI 80 (DESA) ISSS INFORMATION<br>Regilas Nimer<br>PI 80 (DESA) ISSS INFORMATION<br>Regilas NIMER<br>Regilas NIMER<br>Regilas NIMER<br>Regilas NIMER<br>Regilas NIMER<br>Regilas NIMER<br>Regilas NIMER<br>Regilas NIMER<br>Regilas NIMER<br>Regilas NIMER<br>Regilas NIMER<br>Regilas NIMER<br>Regilas NIMER<br>Regilas NIMER<br>Regilas NIMER<br>Regilas NIM | Secuencia<br>squata Requerido Despl                                                                                                    |                    |                                       |
| Image: Solution of the solution of the soluti             | fing-webu D + C BANNER DESAR<br>garamientas Ayuda<br>Empirica Ayuda<br>Copia Configuras<br>P 8 0 (DESA)<br>Etigueta Regias Nimer<br>Etemento P<br>tere<br>etaran<br>sror -<br>e                                                                                                    | Secuencia Secuencia Requerido Despl Secuencia U Secuencia U Secuencia U Secuencia U Secuencia U Secuencia U Secuencia U U U U U U U U U U U U U U U U U U U                                                                                                    |                    |                                       |
| Código de Elemento     Código de Elemento     Sección Vela     Código de Elemento     Código de Elemento     Código de Elemento     Sección     PEST_NAME     Pedro     Softencia     Softencia     Softenc | frig-webu D  Copia Configuración Copia Configuración Copia Configu                                                                                                    | Secuencia<br>Secuencia<br>Secuencia<br>Secuencia<br>Con<br>Secuencia<br>Con<br>Con<br>Con<br>Con<br>Con<br>Con<br>Con<br>Con                                                                                                    |                    |                                       |
| Color Vel:     Vel:     V | frig-webu D  Copia Configurae Copia Configurae Copia Conf                                                                                                    | Sacciencia<br>sponta<br>Requerido Despi<br>V<br>V<br>V<br>V<br>V<br>V<br>V<br>V<br>V<br>V<br>V<br>V<br>V                                                                                                    |                    |                                       |
| Athen E datar Opciones Bioque Elemento Begisto Consulta E     Activo E datar Opciones Bioque Elemento Begisto Consulta E     Activo E datar Opciones Bioque Elemento Begisto Consulta E     Activo E datar Opciones Bioque Elemento de Dito Statura      Trojo de Solicitud Web:     Activo Elemento de Dito Statura      Sección Web:     UAUE     UOUBBE      Ordenar     Código de Elemento     Sequencia Apado      Activo Elemento     Sección Web:     Activo Elemento     Sección Web:     UAUE     UOUBBE      Ordenar     Código de Elemento     Sequencia     Suprax     Sección Web:     UAUE     UOUBBE      Ordenar     Código de Elemento     Sección Web:     UAUE     Sección Web:     UAUE     Sección Web:     Sección Web:     Sección W | ring-webu D  Copia Configurac Banner Deskel Copia Configurac Banner Deskel Copia Configurac Banner Deskel Banner Deskel Banner D                                                                                                    | Secuencia<br>Secuencia<br>Secuencia |                    |                                       |
| Active Editar Opciones Bious Elemento Begisto Consulta E     Active Editar Opciones Bious Elemento Begisto Consulta E     Active Editar Opciones Bious Elemento Begisto Consulta E     Active Elemento de Solicitad Veite:     Bección Veite:     Active Elemento de Dido Statuto     Active Elemento de Dido Statuto     Active Elemento     Active Elemento     Sección Veite:     Active Elemento     Sección Veite:     Active Elemento     Sección Veite:     Active Elemento     Sección Veite:     Active Elemento     Sección Veite:     Active Elemento     Sección Veite:     Active Elemento     Sección Veite:     Active Elemento     Sección Veite:     Active Elemento     Sección Veite:     Active Elemento     Sección Veite:     Sección Veite:     Active     Sección Veite:     Active     Sección Veite:     Sección Veite:     Active     Sección Veite:     Sección Veite:     Active     Sección     Sección Veite:     Active     Sección     Sección Veite:     Active     Sección     Sección Veite:     Active     Sección     Sección     S | ring-webu D  Copia Configurac Copia Configurac Copia Configurac Eligueta Reglas Eligueta Reglas Reference Reference                                                                                                    | Securacia<br>Securacia<br>Securacia |                    |                                       |

| http://mamon.uninorte.edu.co:7790/for                                                                                                    | ms/frmservlet?config=webu 🔎 👻 🏉 🖉                                                                                                    | BANNER DESARROLLO - W × 🛑 Universidad del Norte                                                                                                    |                     | ☆ ☆ 様                                                                                                    |
|----------------------------------------------------------------------------------------------------|----------------------------------------------------------------------------------------------------|----------------------------------------------------------------------------------------------------|---------------------|----------------------------------------------------------------------------------------------------|
| Archivo Editar Opciones Bloque Elemento Regi                                                                                                    | istro Consulta Herramientas Ayuda                                                                                                    | (A) (A) (V                                                                                                    | ORACLE              | <u>^</u>                                                                                                    |
| 🖼 🎫 🗄 🖓 🧠 📾 🖬 🖓 🔡 🖓                                                                                                    | )ESA)                                                                                                    | T∰FII∰IIX                                                                                                    | ≚ ×                 |                                                                                                    |
| Tipo de Solicitud Web: RP Reingreso P                                                                                                    | -<br>'osgrado Co                                                                                                    | pia Configuración                                                                                                    |                     |                                                                                                    |
| Rección de Solicitud Web - Reglas de Elemento de                                                                                                    | e Datos SAAWAPP 8.0 (DESA) 2000000                                                                                                    |                                                                                                    | 2000000000000 ≚ ⊼ × |                                                                                                    |
|                                                                                                    |                                                                                                    |                                                                                                    |                     |                                                                                                    |
| Sección Web: PLAN PROGRAMA                                                                                                    |                                                                                                    |                                                                                                    |                     |                                                                                                    |
| Ordenar Código de Elemento                                                                                                    | Etiqueta Reglas<br>Elemento                                                                                                    | Numero Secuencia<br>Pregunta Requerido Despl                                                                                                    |                     |                                                                                                    |
| PROGRAM                                                                                                    | Programa                                                                                                    |                                                                                                    | A                   |                                                                                                    |
| 2 MNOR<br>3 MAJOR                                                                                                    | Enfasis<br>Major                                                                                                    |                                                                                                    |                     |                                                                                                    |
|                                                                                                    |                                                                                                    |                                                                                                    |                     |                                                                                                    |
|                                                                                                    |                                                                                                    |                                                                                                    | 8                   |                                                                                                    |
|                                                                                                    |                                                                                                    |                                                                                                    |                     |                                                                                                    |
|                                                                                                    |                                                                                                    |                                                                                                    |                     |                                                                                                    |
|                                                                                                    |                                                                                                    |                                                                                                    |                     |                                                                                                    |
|                                                                                                    |                                                                                                    |                                                                                                    |                     |                                                                                                    |
|                                                                                                    |                                                                                                    |                                                                                                    |                     |                                                                                                    |
|                                                                                                    |                                                                                                    |                                                                                                    | •                   |                                                                                                    |
|                                                                                                    | МЛБ                                                                                                    |                                                                                                    |                     |                                                                                                    |
|                                                                                                    |                                                                                                    | <u> ULEVVAI</u>                                                                                                    | 1E                  |                                                                                                    |
| Número Secuencial para Ordenar Elementos en Pág<br>Registro: 1/3                                                                                                    | gina de Solicitud Web.                                                                                                    |                                                                                                    | L)                  |                                                                                                    |
|                                                                                                    |                                                                                                    |                                                                                                    |                     | rs 🐂 🚛 , 🖉 05:04 p.m.                                                                                                    |
|                                                                                                    |                                                                                                    |                                                                                                    |                     | 01/07/2015                                                                                                    |
| a la hiran                                                                                                    |                                                                                                    |                                                                                                    |                     |                                                                                                    |
| C C Marco Marco Ma | ms/frmservlet?config=webu 🎗 🔻 🖒 🏉                                                                                                    | 3ANNER DESARROLLO - W × 👜 Universidad del Norte                                                                                                    |                     |                                                                                                    |
| Archivo Editar Opciones Bloque Elemento Begi                                                                                                    | ms/frmservlet?config=webu 🔎 🗸 🖒 🎉                                                                                                    | BANNER DESARROLLO - W × 💼 Universidad del Norte                                                                                                    | ORACLE              | × ان ا<br>۵ ± ۵                                                                                                    |
| <ul> <li>Archivo Editar Opciones Bloque Elemento Begl</li> <li>Archivo Editar Opciones Bloque Elemento Begl</li> <li>Archivo Editar Opciones Bloque Elemento Begl</li> </ul>                                                                                                    | ms/frmservlet?config=webu P ▼ C<br>istro Çonsulta Herramientas Ayuda                                                                                                    | BANNER DESARROLLO - W × 🗰 Universidad del Norte                                                                                                    | ORACLE              | × ■ • ===<br>0 ☆ ∩<br>^                                                                                                    |
| Color Mittp://mamon.uninorte.edu.co.7750/for<br>Archivo Editar Opciones Bioque Elemento Begi<br>Color Di Color Di Color Di Color Di Color<br>Replas Sección de Bioculto (Color Di Color Di Color Di Color Di Color Di Color Di Color Anterior o<br>Bioque Anterior o                                                                                                    | ms/frmservlet?config=webu $\mathcal{P} \leftarrow \mathcal{O}$ ( )<br>istro Consulta Herramientas Ayuda<br>) ( ) ( ) ( ) ( ) ( ) ( ) ( ) ( ) ( ) (                                                                                                    | SANNER DESARROLLO - W × 🏟 Universidad del Norte                                                                                                    |                     | × ■ ©   →  <br>© ☆ û<br>^                                                                                                    |
| Construction of the second second sec | ms/fmservlet/configs:webu $\mathcal{P} \leftarrow \mathcal{C}$ is<br>isto Consulta Herramientas águda<br>i e e e e e e e e e e e e e e e e e e e                                                                                                    | SANNER DESARROLLO - W × 🍁 Universidad del Norte                                                                                                    |                     | × = 0 = = ↓<br>0 ☆ û<br>^                                                                                                    |
| Construction of the solution of the solution o | ms/fmservlet/configs.webu $\mathcal{P} \leftarrow \mathcal{O}$ if i<br>istro Consulta Herramientas Ajuda<br>i i i i i i i i i i i i i i i i i i i                                                                                                     | AANNER DESARROLLO - W × 🏟 Universidad del Norte<br>  ⊕     ©     X<br>pia Configuración 🛞                                                                                                    |                     | ¥ = ⊡ = ⊨<br>© ☆ û<br>^                                                                                                    |
| Image: State of the state of the s                        | ms/fmservlet/config=webu P + C<br>istro Consulta Herramientas Ajuda<br>2 2 2 2 1 2 1 2 1 2 1 2 1 2 1 2 1 2 1 2                                                                                                    | AANNER DESARROLLO - W × 🏟 Universidad del Norte                                                                                                    |                     | ¥ = ⊡⊡<br>© ☆ û<br>^                                                                                                    |
| Image: State of the state of the state                                 | ms/fmservlet/config=webu $\mathcal{P} \neq \mathcal{C}$ if i<br>istro Consulta Herramientas Ajuda<br>i ilia (2005)<br>(DESA)<br>Dotas SAAWAPP 8.0 (DESA)<br>DATAS DATAS ANARP 8.0 (DESA)<br>DATAS DATAS ANARP 8.0 (DESA)                                                                                                    | Nimero Secuencia<br>Prepunta Requerido Despl                                                                                                    |                     | ¥ = ⊡⊡<br>© ☆ û<br>^                                                                                                    |
| Image: State of the state of the state o                  | ms/fmservlet/config=webu $\mathcal{P} \leftarrow \mathcal{C}$ is r<br>istro Consulta Herramientas Ajuda<br>istro Consulta Herramientas Ajuda<br>istro Consulta Herramientas Ajuda<br>istro Consulta<br>Datos SAAWAPP 8.0 (DESA) ////////////////////////////////////                                                                                                    | AANNER DESARROLLO - W X 🖬 Universidad del Norte                                                                                                    |                     | ¥ ■ ⊡⊡<br>© ☆ û<br>^                                                                                                    |
| Image: State of the state of the state o                  | ms/fmservlet/config=webu $\mathcal{P} \leftarrow \mathcal{C}$ is r<br>istro Consulta Herramientas Ajuda<br>istro Consulta Herramientas Ajuda<br>istro Consulta Herramientas Ajuda<br>istro Consulta<br>istro Consulta<br>Datos SAAWAPP 8.0 (DESA) ////////////////////////////////////                                                                                                    | AANNER DESARROLLO - W × 🖬 Universidad del Norte                                                                                                    |                     | ¥ ∎ ⊡⊒<br>© ☆ û<br>^                                                                                                    |
| Image: State of the state of the state o                  | ms/fmservlet/config=webu $\mathcal{P} \leftarrow \mathcal{C}$ is r<br>istro Consulta Herramientas Ajuda<br>istro Consulta Herramientas Ajuda<br>istro Consulta Herramientas<br>conspirado CCC<br>a Datos SAAWAPP 8.0 (DESA) ////////////////////////////////////                                                                                                    | AANNER DESARROLLO - W X  Diviersidad de Note                                                                                                    |                     | ¥ ■ ⊡⊡<br>© ☆ û<br>^                                                                                                    |
| Code Solicitud Web: Registra Elemento     Code Solicitud Web: Registra Elemento     Code Solicitud Web: Registra Elemento     Code Solicitud Web: Registra Elemento     Code Solicitud Web: Registra Elemento     Code Registra Solicitud Web: Registra Elemento     Code Registra Solicitud Web: Registra Elemento     Code Registra Solicitud Web: Registra Registra      | ms/fmservlet/config=webu P < C<br>istro Consulta Herramientas áyuda<br>istro Consulta Herramientas áyuda<br>istro Consulta Herramientas áyuda<br>istro Consulta Herramientas<br>istro Consulta Herramientas<br>DN PERSONAL<br>Etilqueta Reglas<br>Etilqueta Reglas<br>Etilqueta Reglas<br>Decumento de Mantidad<br>Ugar Expedición<br>Documento de Mantidad                                                                                                    | AANNER DESARROLLO - W X  Diviversidad de Norte                                                                                                    |                     | ≥ = ⊡ =<br>⊙ ☆ û<br>^                                                                                                    |
| Code Solicitud Web: RESONAL REFORMANCE      Code Solicitud Web: RESONAL REFORMANCE      Code Solicitud Web: RESONAL REFORMANCE      Code Solicitud Web: RESONAL REFORMANCE      Code Solicitud Web: RESONAL REFORMANCE      Code Solicitud Web: RESONAL REFORMANCE      Code Solicitud Web: RESONAL REFORMANCE      Code Solicitud Web: RESONAL REFORMANCE      Solicitud Web: RESONAL REFORMANCE      Code Solicitud Web: RESONAL REFORMANCE      Solicitud Web: RESONAL REFORMANCE      Solicitud Web: RESONAL REFORMANCE      Solicitud Web: RESONAL REFORMANCE      Solicitud Web: RESONAL REFORMANCE      Solicitud Web: RESONAL REFORMANCE      Solicitud Web: RESONAL REFORMANCE      Solicitud Web: RESONAL REFORMANCE      Solicitud Web: RESONAL REFORMANCE      Solicitud Web: RESONAL REFORMANCE      Solicitud Web: RESONAL REFORMANCE      Solicitud Web: RESONAL REFORMANCE      Solicitud Web: RESONAL REFORMANCE      Solicitud Veb: RESONAL REFORMANCE      Solicitud Veb: RESONAL REFORMANCE      Solicitud Veb: RESONAL REFORMANCE      Solicitud Veb: REFORMANCE      Solicitud Veb: REFORMANCE          | ms/fmservlet/config=webu P < C<br>istro Consulta Herramientas Ajuda<br>istro Consulta Herramientas Ajuda<br>istro Consulta Herramientas Ajuda<br>istro Consulta Herramientas<br>istro Consulta<br>Datos SAAWAPP 8.0 (DESA) (SSSSSSS<br>DIN PERSONAL<br>Etiqueta Reglas<br>Etiqueta Reglas<br>Etiqueta Reglas<br>Etiqueta Reglas<br>Etiqueta Reglas<br>Descritta de Nacimiento<br>Cocumento de Mentidad<br>Uugar Expedición<br>Fecha Expedición<br>Fecha Expedición                                                                                                    | Nimero Secuencia<br>Pregunta<br>Nimero Secuencia<br>Pregunta<br>Configuración<br>Pregunta<br>Configuración<br>Configuración                                                                                                    |                     | <ul> <li>■</li> <li>●</li> <li>●</li></ul> |
| Cróbe Ediar Opciones Bioque Elemento Begl     Cróbe Ediar Opciones Bioque Elemento Begl     Cróbe Elemento de Solicitud Vide - Reglas de Elemento d     Sección Web:      ERSONAL BY OPCIONAL BY OPCIONAL      Ordenar Código de Elemento     Cráces     Sección Web:      ERSONAL BY OPCIONAL     Sección Web:      ERSONAL BY OPCIONAL     Sección Web:      ERSONAL BY OPCIONAL     Sección Web:      ERSONAL BY OPCIONAL     Sección Web:      ERSONAL BY OPCIONAL     Sección Web:      ERSONAL BY OPCIONAL     Sección Web:      ERSONAL BY OPCIONAL     Sección Web:      ERSONAL BY OPCIONAL     Sección Web:      ERSONAL BY OPCIONAL     Sección Web:      ERSONAL BY OPCIONAL     Sección Web:      ERSONAL BY OPCIONAL     Sección Web:      ERSONAL     Sección Web:      ERSONAL     Sección Web:      Sección Web:      Sección Web:      Sección Web:      ERSONAL     Sección Web:      Sección Web:      Secc      | ms://mservlet/config=webu P < C  istro Consulta Herramientas Ayuda istro Consulta Herramientas Ayuda istro Consulta Herramientas Ayuda istro Consulta Herramientas istro Consulta Herramientas istro Consulta Herramienta istro Consulta Herramienta istro Herramienta istro Herramienta istro Her  | Nimero Sociencia<br>Preginta<br>Preginta<br>Regiondo Despl                                                                                                    |                     | <ul> <li>■</li> <li>●</li> <li>●</li></ul> |
| Construction     Construction     C      | ms://mservlet/config=webu P < C  istro Consulta Herramientas Ayuda istro Consulta Herramientas Ayuda istro Consulta Herramientas Ayuda istro Consulta Herramientas istro Consulta Herramientas istro Consulta Herramienta Dan PERSONAL Etiqueta Reglas Etiqueta Reglas Etiqueta Reglas Etiqueta Reglas Inconstidad Generas Fecha de Nacimento Documento de Identidad Generas Fecha de Nacimento Documento de Identidad Generas Fecha de Racimento Documento de Identidad Generas Fecha de Racimento Documento de Regladon Feche Reglas Etiqueta Reglas Status de Orupo Étrico                                                                                                    | Nimero Socuencia<br>Pregunta<br>Nimero Socuencia<br>Pregunta<br>Configuración<br>Pregunta<br>Configuración<br>Pregunta<br>Configuración<br>Configuración<br>Confi                                                                                                    |                     | <ul> <li>■</li> <li>●</li> <li>●</li></ul> |
| Code Solicitud Web: RESONAL REFORMANCE      Code Solicitud Web: RESONAL REFORMANCE      Code Solicitud Web: RESONAL REFORMANCE      Code Solicitud Web: RESONAL REFORMANCE      Code Solicitud Web: RESONAL REFORMANCE      Code Solicitud Web: RESONAL REFORMANCE      Code Solicitud Web: RESONAL REFORMANCE      Code Solicitud Web: RESONAL REFORMANCE      Code Solicitud Web: RESONAL REFORMANCE      Solicitud Web: RESONAL REFORMANCE      Code Solicitud Web: RESONAL REFORMANCE      Solicitud Web: RESONAL REFORMANCE      Solicitud Web: RESONAL REFORMANCE      Solicitud Web: RESONAL REFORMANCE      Solicitud Web: RESONAL REFORMANCE      Solicitud Web: RESONAL     Solicitud Web: RESONAL     Solicitud RESONAL     Solicitud RESONAL     Solicitud      | ms://mservlet/config=webu P < C  istro Consulta Herramientas Ayuda istro Consulta Herramientas Ayuda istro Consulta Herramientas Ayuda istro Consulta Herramientas Ayuda istro Consulta Herramientas istro de Consulta Herramienta istro de Macimiento Consultad ideners Fecha de Nacimiento Consultad ideners Fecha de Nacimiento Consultad ideners Fecha de Racimiento Consultad ideners Fecha de Racimiento Consultad ideners Fecha de Racimiento Consultad ideners Fecha de Racimiento Consultad ideners Fecha de Racimiento Consultad ideners Fecha de Racimiento Consultad ideners Fecha de Racimiento Consultad ideners Fecha de Racimiento Consultad Status de Orupo Étnico Confidencial Status de Lesado                                                                                                    | Nimero Secuencia<br>Pregunta<br>Pregunta |                     | <ul> <li>■</li> <li>○ ⊥ ⊥</li> <li>○</li> <li>∴</li> </ul>                                                                                                    |
| Image: State of the state of the state                                 | Institutionalità de la constante de la constante de la consta  | Nimero Sociencia<br>Pregunta<br>Pregunta |                     | <ul> <li>■</li> <li>□</li> <li>□</li></ul> |
| Image: State of the state of the state                                 | ms/fmservlet/configs-webu $\mathcal{P} < \mathcal{C}$ is for<br>stro Consulta Herramientas Ayuda<br>istro Consulta Herramientas Ayuda<br>istro Consulta Herramientas Ayuda<br>istro Consulta Herramientas<br>istro Consulta<br>Datos BAAWARPF 8/0 (DESA) ////////////////////////////////////                                                                                                    | Nimero Sociencia<br>Preginta<br>Preginta |                     | <ul> <li>■</li> <li>●</li> <li>●</li></ul> |
| Crémer     Código de Elemento     Código de Elemento     Elemento     Elemento         | ms/fmservlet/configs-webu $\mathcal{P} < \mathcal{C}$ () for<br>stro Consulta Herramientas Ayuda<br>3 (19) (20) (20) (20) (20) (20) (20)<br>20) (20) (20) (20) (20) (20) (20) (20) (                                                                                                    | ANNER DESARROLLO - W ×  Divinersidad del Norte                                                                                                    |                     |                                                                                                    |
| Image: State of the state of the state                                 | ms/mservlet/configs-webu $\mathcal{P} < \mathcal{C}$ (2)<br>stro Consulta Herramientas Ayuda<br>2) (2) (2) (2) (2) (2) (2) (2) (2) (2) (                                                                                                    | Nimero Secuencia<br>Pregunta<br>Pregunta |                     |                                                                                                    |
| Image: Second alpha Solution         Image: Solution Solution         Image: Solution Solution         Image: Solution Solution         Image: Solution         Image: Solution                                                                                                    | ms/mservlet/configs-webu P < C  Strong Consulta Herramientas Ayuda Strong Consulta Herramientas Ayuda Strong Consulta Herramientas Ayuda Strong Consulta Herramientas Ayuda Strong Consulta Herramientas Don PERSONAL Etiqueta Regiss Etermento Naccionatida Generio Fecha Devadochin Estado Civi Preferencia de Resigión e-mail Status de Grupo Étnico Confidencial Status de Grupo Étnico Confidencial Status de Grupo Étnico Confidenci | ANNER DESARROLLO - W ×  Division del Note                                                                                                    |                     |                                                                                                    |
| Image: State of the state of the state                                 | ms/mservlet/configs-webu P < C  Strong Consulta Herramientas Ayuda Strong Consulta Herramientas Ayuda Strong Consulta Herramientas Ayuda Strong Consulta Herramientas Ayuda Strong Consulta Herramientas Ayuda Strong Consulta Herramientas Datos SAAWAPP 80 (DESA) Strong Consulta Consultat Consultat  | AANNER DESARROLLO - W ×  Diniversidad de Norte                                                                                                    |                     |                                                                                                    |

| Konstruction in the second second secon | ଳ ନ ନ ଜନ ଜନ ଜନ ଜନ ଜନ ଜନ ଜନ ଜନ ଜନ ଜନ ଜନ ଜନ |
|----------------------------------------------------------------------------------------------------|-------------------------------------------|
| Archivo Editar Opciones Bloque Elemento Registro Consulta Herramientas Ayuda                                                                                                    | ORACLE                                    |
| (面影) 日 7월 4월 4월 1월 1월 4월 4월 1월 1월 1월 1월 1월 1월 1월 1월 1월 1월 1월 1월 1월                                                                                                    |                                           |
| Tipo de Solicitud Web: RP Reingress Posorado Copia Configuración                                                                                                    |                                           |
| Sección de Solicitud Web - Reglas de Elemento de Datos SAAWAPP 8.0 (DESA)                                                                                                    | eccencecce ≤ <b>⊼</b> ×                   |
|                                                                                                    |                                           |
| Sección Web: ADDR1 DRECCION PERMANENTE Y TEL.                                                                                                    |                                           |
| Etiqueta Reglas Número Secuencia<br>Ordenar Código de Elemento Elemento Pregunta Requerido Despl                                                                                                    |                                           |
| STREET1 Dirección                                                                                                    | A                                         |
|                                                                                                    |                                           |
| A NATION Pais                                                                                                    |                                           |
| S STATE Departamento                                                                                                    |                                           |
| b         ZP         Cuusad         Image: Cousad         Image: Cousad         Image:                                                                                                    |                                           |
| 8         PHONE_NUMBER           Número Telefónico         Image: Comparison of the second second secon                                                               |                                           |
|                                                                                                    |                                           |
|                                                                                                    |                                           |
|                                                                                                    |                                           |
|                                                                                                    |                                           |
|                                                                                                    |                                           |
|                                                                                                    |                                           |
| Número Secuencial para Ordenar Elementos en Página de Solicitud Web.                                                                                                    |                                           |
| Registro: 1/8                                                                                                    | · · · · · · · · · · · · · · · · · · ·     |
|                                                                                                    | ES 🔺 🖿 🏭 🤹 05:05 p.m.                     |
|                                                                                                    |                                           |
| 🗲 🛞 🖉 http://mamon.uninorte.edu.co:7790/forms/frmservlet?config=webu 🔎 🕈 🖒 🌈 BANNER DESARROLLO - W 🗙 🏟 Universidad del Norte                                                                                                    | A ☆ 8                                     |
| Archivo Editar Opciones Bloque Elemento Registro Consulta Herramientas Ayuda                                                                                                    | ORACLE                                    |
|                                                                                                    |                                           |
|                                                                                                    | - ^                                       |
| Tipo de Solicitud Web: PP Reingreso Posgrado Copia Configuración P<br>Sección de Solicitud Web - Reglas de Elemento de Datos SAAWAPP 8.0 (DESA)                                                                                                    | 800000000 ≤ <b>⊼</b> ×                    |
|                                                                                                    |                                           |
| Sección Web: ADDR2 CELULAR                                                                                                    |                                           |
| Etiqueta Reglas Número Secuencia<br>Ordenar Códino de Flemento Etemento Prenunta Requerido Despl                                                                                                    |                                           |
|                                                                                                    |                                           |
| S ADDR2_STRET2 Calle Lines 2                                                                                                    |                                           |
| 10         ADDR2_STREET3         Cale Lines 3            14         ADDR2_OTTY         Crud                                                                                                    |                                           |
| 20 ADDR2_STATE Estado/Provincia                                                                                                    |                                           |
| 25 ADDR2_ZP Cód postal                                                                                                    |                                           |
| 35         ADDR2_NATION         Pais                                                                                                    |                                           |
| 40 ADDR2_PHONE_NUMBER Teléfono Celular                                                                                                    |                                           |
|                                                                                                    |                                           |
| 49         AUDR2_VIIACCESS         ACOESD Internacional         IIIIIIIIIIIIIIIIIIIIIIIIIIIIIIIIIIII                                                                                                    |                                           |
| 0         ADDC_INL_CALCSS         Access minimulation                                                                                                    |                                           |
| 69         ACORE_INL_CALCASS         Access million/million/m                                     |                                           |
| 0         ADDR_INL_CALCSS         ACX681 INTRODUM                                                                                                    |                                           |
| 0         ADDR_IN_CALCES         Access instructions                                                                                                    | •                                         |
| PODE_IN_CALLSS     Cuckes influences     Access Stretce     Si Access Stretce     Si Access Stretce     S | J                                         |
| 00000_m1_0_00235         0.0000 million           01         00000_m1_00235           01         0.0000_m1_00235           01         0.0000_m1_00235           01         0.0000_m1_00235           01         0.0000_m1_00235           01         0.0000_m1_00235           01         0.0000_m1_0025           01         0.0000_m1_0025                                                                                                    | J                                         |

| Karal Market (Market Market Ma | s/frmservlet?config=webu 🔎 🔻 🖒 🏼 🏀 BANNER DESARROLLO -         | W × 💼 Universidad del Norte |             | h ★ 袋         |
|----------------------------------------------------------------------------------------------------|----------------------------------------------------------------|-----------------------------|-------------|---------------|
| Archivo Editar Opciones Bloque Elemento Regist                                                                                                    | ro Gonsulta Herramientas Ayuda                                 | v                           | ORACLE      | <u></u>       |
| Reglas Sección de Solicitud Web SAAWAPP 8.0 (D                                                                                                    | ESA)                                                           | <u>×</u>                    | × ≥         |               |
| Tipo de Solicitud Web: RP   Reingreso Pos                                                                                                    | sgrado Copia Configuración                                     |                             |             |               |
| Sección de Solicitud Web - Reglas de Elemento de D                                                                                                    | Datos SAAWAPP 8.0 (DESA) 2000000000000000000000000000000000000 |                             | 000000 ≚⊼×  |               |
|                                                                                                    |                                                                |                             |             |               |
| Sección Web: ADDR3 DIRECCIÓN OF                                                                                                    | ICINA                                                          |                             |             |               |
| Ordenar Código de Elemento                                                                                                    | Etiqueta Reglas Número Secu<br>Elemento Pregunta               | ncia<br>Requerido Despl     |             |               |
| NOMB_EMP                                                                                                    | Nombre de la Empresa                                           |                             | <b>A</b>    |               |
| 5 ADDR3_CITY                                                                                                    | Ciudad                                                         |                             |             |               |
| 10 ADDR3_NATION 15 ADDR3 PHONE NUMBER                                                                                                    | Pais                                                           |                             |             |               |
| 20 ADDR3_STREET1                                                                                                    | Dirección                                                      |                             |             |               |
| 25 ADDR3_STREET2                                                                                                    | calie2                                                         |                             |             |               |
| 30 ADDR3_STREET3                                                                                                    | cale3                                                          |                             |             |               |
| 40 ADDR3_ZIP                                                                                                    | Ciudad departamento                                            |                             |             |               |
| 45 ADDR3_COUNTY                                                                                                    | municipio                                                      |                             |             |               |
| 50 ADDR3_INTL_ACCESS                                                                                                    | codigo de acceso                                               |                             |             |               |
| 55 CARGO_GEN                                                                                                    | Cargo                                                          |                             |             |               |
| GO CARGO_ESP                                                                                                    | Cargo Especinco                                                |                             |             |               |
|                                                                                                    |                                                                |                             | <b>•</b>    |               |
|                                                                                                    |                                                                |                             |             |               |
|                                                                                                    |                                                                | -WARF                       |             |               |
| Número Secuencial para Ordenar Elementos en Págir                                                                                                    | na de Solicitud Web.                                           |                             |             |               |
| Registro: 1/13                                                                                                    | <08C>                                                          |                             |             |               |
|                                                                                                    |                                                                |                             |             | FC 05:05 p.m. |
|                                                                                                    |                                                                |                             | <u></u>     | 01/07/2015    |
|                                                                                                    | formulation for male 0 - t @ annual accuracy                   |                             |             |               |
|                                                                                                    | BANNER DESARROLLO                                              | w A universidad dei Norte   |             |               |
| Archivo Editar Opciones Bloque Elemento Regist                                                                                                    | ro Consulta Herramientas Ayuda                                 |                             | ORACLE      | ^             |
|                                                                                                    |                                                                | Х                           |             |               |
| Regias Seculin de Solicitad Web SARWAFF 8.0 (D                                                                                                    | tonj                                                           |                             |             |               |
| Tipo de Solicitud Web: RP Reingreso Pos                                                                                                    | sgrado Copia Configuración                                     | P                           | ····· / - / |               |
| Cal Sección de Solicitud Web - Reglas de Elemento de L                                                                                                    | Jatos SAAWAPP 8.0 (DESA)                                       |                             | nonon 2 A X |               |
|                                                                                                    |                                                                |                             |             |               |
|                                                                                                    | Etiquata Banlas Número Secu                                    | Incia                       |             |               |
| Ordenar Código de Elemento                                                                                                    | Elemento Pregunta                                              | Requerido Despl             |             |               |
| NOM_EMP                                                                                                    | Nombre de la empresa                                           |                             | <u> </u>    |               |
| 2 ACT_EMP                                                                                                    | Actividad de la empresa                                        |                             |             |               |
| 3 DEPT_EMP                                                                                                    | Area                                                           |                             |             |               |
| 5 ZIP CIUDAD                                                                                                    | Ciudad                                                         |                             |             |               |
| 6 TEL_EMP                                                                                                    | Telefono                                                       |                             |             |               |
| 7 EMAIL_EMP                                                                                                    | Email en la empresa                                            |                             |             |               |
| 8 CARG_CODE                                                                                                    | Cargo                                                          |                             |             |               |
| 9 (CARGO_ESPECIFIC<br>10 FECHA ING                                                                                                    | Eargo especifico                                               |                             |             |               |
| 11 FECHA_RET                                                                                                    | Fecha de retiro                                                |                             |             |               |
| 12 FUNCIONES                                                                                                    | Funciones                                                      |                             |             |               |
| 13 NOM_JEFE                                                                                                    | Nombre del jefe                                                |                             |             |               |
| 14 CARGO_JEFE                                                                                                    | Telefono del jefe                                              |                             |             |               |
|                                                                                                    |                                                                |                             |             |               |
| ( <u></u>                                                                                                    |                                                                |                             |             |               |
|                                                                                                    |                                                                | <u>.vvane</u>               |             |               |
| Número Secuencial para Ordenar Elementos en Págir                                                                                                    | a de Solicitud Web.                                            |                             | )           |               |
| Registro: 1/18                                                                                                    |                                                                |                             | ,           |               |
| Registro: 1/18                                                                                                    |                                                                | V V V                       |             | ~             |

5. En la forma **SAAECRL** se definen los procedimientos de control:

Ver imágenes paso\_5\_1 a paso\_5\_...

| A D Attp://mam                                                                                                    | ion. <b>uninorte.edu.co</b> :7790/forms/frmservlet?con                                                                                                    | fig=webu 🔎 🕶 C 💋                       | BANNER DESARROL                              | 10 - W × 🏨   | Universidad del Norte                                     |          | - <b>□ ×</b><br>A ★ \$ |
|----------------------------------------------------------------------------------------------------|----------------------------------------------------------------------------------------------------|----------------------------------------|----------------------------------------------|--------------|-----------------------------------------------------------|----------|------------------------|
| Archivo Editar Opciones                                                                                                    | s Bloque Elemento Registro Consulta H                                                                                                    | erramientas Ayuda                      |                                              |              |                                                           | ORACLE   | ^                      |
|                                                                                                    |                                                                                                    | 📇   🔀 🔀   🐗                            | 14110                                        | I X          |                                                           |          |                        |
| Tipo de Solicitud Web:                                                                                                    | RP Reingress Posgrado                                                                                                    |                                        |                                              | Copiar Proce | ed: 🗈                                                     |          |                        |
|                                                                                                    |                                                                                                    |                                        |                                              |              |                                                           |          |                        |
| Procedimientos                                                                                                    | Dororinción                                                                                                    | Portugrido                             | Sobronanan                                   | Req por      | Número de                                                 |          |                        |
| P010                                                                                                    | Verifica D                                                                                                    |                                        |                                              |              | 3                                                         | <u>A</u> |                        |
| P020                                                                                                    | Verifica Nombre                                                                                                    |                                        |                                              | 2            | 3                                                         |          |                        |
| P030                                                                                                    | Informacion Biografica                                                                                                    |                                        | ~                                            | ~            | 4                                                         |          |                        |
| P035                                                                                                    | Verifica Residencia                                                                                                    | 2                                      | 2                                            | ~            | 2                                                         |          |                        |
| P040                                                                                                    | Informacion de Domicilio                                                                                                    |                                        |                                              |              | 8                                                         | 4        |                        |
| P045                                                                                                    | Verifica email<br>Verifica Solicitud                                                                                                    | ~                                      |                                              | 2            | 3                                                         |          |                        |
| P060                                                                                                    | Verifica Condiciones de Salud                                                                                                    | j                                      |                                              | ~            | 2                                                         |          |                        |
| P070                                                                                                    | Verifica Registro Telefonico                                                                                                    | ~                                      | ~                                            | ~            | 3                                                         | 8 - C    |                        |
| P080                                                                                                    | Verifica Religion                                                                                                    |                                        | 7                                            | ~            | 2                                                         |          |                        |
| P100                                                                                                    | Registro de Inmunizacion                                                                                                    |                                        | 2                                            | ~            | 2                                                         |          |                        |
| P110                                                                                                    | Actividades del Solicitante                                                                                                    |                                        |                                              | 2            | 2                                                         |          |                        |
| P120                                                                                                    | Verifica Ingreso Curriculum<br>Verifica Bachilerato                                                                                                    |                                        | 2                                            | 2            | 6                                                         |          |                        |
| P135                                                                                                    | Verifica Materias de Bachill.                                                                                                    |                                        | 2                                            | ~            | 2                                                         |          |                        |
| P140                                                                                                    | Verifica Escuela Previa                                                                                                    |                                        | 2                                            | 2            | 1                                                         |          |                        |
| P142                                                                                                    | Ventica Grado Escuela Prev.                                                                                                    | ] 🗆                                    | ×                                            |              | в                                                         | •        |                        |
| (                                                                                                    | N                                                                                                    |                                        |                                              | EVA          | IAD                                                       |          |                        |
|                                                                                                    |                                                                                                    |                                        |                                              |              |                                                           |          |                        |
| *ERROR* No puede elim<br>Registro: 11/22                                                                                                    | inar registro cuando el indicador de requerido                                                                                                    | por el sistema es Y.<br><osc></osc>    |                                              |              |                                                           | )        |                        |
|                                                                                                    |                                                                                                    |                                        |                                              |              |                                                           |          | 5 05:10 p.m.           |
|                                                                                                    |                                                                                                    |                                        |                                              | 🥖 🛛 🔛 🛛      |                                                           |          | 01/07/2015             |
|                                                                                                    | ion.uninorte.edu.co:7790/forms/frmservlet?con                                                                                                    | fia=webu Q • C 🥝                       |                                              | 10-W × 💼     | Iniversidad del Norte                                     |          |                        |
|                                                                                                    |                                                                                                    | ······································ | DAILINE DESALLING                            |              | Sintersided deriverte                                     |          |                        |
| Archivo Editar Opciones                                                                                                    | Bloque Elemento Registro Consulta H                                                                                                    | lerramientas Ayuda                     |                                              |              |                                                           | ORACLE   |                        |
| Control Procedimiento                                                                                                    | Rutina Admis Electrónica SAAECRL 8.0 (DE                                                                                                    | SA) 20000000000000                     | 000000000000                                 |              |                                                           | ×        |                        |
| Tipo de Solicitud Web:                                                                                                    | RP Reingreso Posgrado                                                                                                    |                                        |                                              | Copiar Proce | ed: D                                                     |          |                        |
|                                                                                                    |                                                                                                    |                                        |                                              |              |                                                           |          |                        |
| Procedimientos                                                                                                    | Descripción                                                                                                    | Poguori-t-                             | Sobronacco                                   | Req por      | Número de                                                 |          |                        |
| Plocedimiento                                                                                                    | Informacion Internacional                                                                                                    | requendo                               | sobrepasar<br>2                              | sistema      | 4                                                         |          |                        |
| P035                                                                                                    | Verifica Residencia                                                                                                    |                                        | 2                                            | ~            | 2                                                         |          |                        |
| P040                                                                                                    | Informacion de Domicilio                                                                                                    |                                        |                                              | ~            | 8                                                         | <b>–</b> |                        |
| P050                                                                                                    | Verifica Solicitud                                                                                                    | 2                                      |                                              | 2            | 5                                                         |          |                        |
| P060                                                                                                    | Verifica Condiciones de Salud                                                                                                    |                                        |                                              |              | 2                                                         |          |                        |
| 1 11 19070                                                                                                    | Ventica Registro Telefonico                                                                                                    |                                        | 1.4                                          | ×            | 3                                                         |          |                        |
| P080                                                                                                    | Verifica Religion                                                                                                    |                                        | ~                                            | ~            | 2                                                         |          |                        |
| P090                                                                                                    | Verifica Relgion<br>Verifica Registro de Idioma                                                                                                    |                                        |                                              | ×<br>×       | 2                                                         | 4        |                        |
| P080<br>P090<br>P100                                                                                                    | Verifica Religion<br>Verifica Registro de Idioma<br>Registro de Immunizacion                                                                                                    |                                        |                                              | 2            | 2 4 2                                                     |          |                        |
| P000<br>P100<br>P110<br>P120                                                                                                    | Verifica Relgion Verifica Registro de Idioma Registro de Inmunizacion Actividades del Solicitante Verifica Increae Curriculum                                                                                                    |                                        | 2 2 2 2                                      | 2 2 2 2      | 2<br>4<br>2<br>2                                          |          |                        |
| 0000<br>0000<br>P100<br>P110<br>P120<br>P130                                                                                                    | Ventica Relgion<br>Ventica Registro de Idoma<br>Registro de Innunizacion<br>Actividades del Solcitante<br>Ventifica Igreso Currolutim<br>Ventifica Igreso Currolutim                                                                                                    |                                        | K K K K K                                    |              | 2<br>4<br>2<br>7<br>6                                     |          |                        |
| 1000<br>1000<br>10100<br>1010<br>1010<br>1010<br>1010<br>10                                                                                                    | Verifica Relgion<br>Verifica Registro de Isloma<br>Registro de Inmunizacion<br>Actividades del Solcitante<br>Verifica Ingreso Curriculum<br>Verifica Bachillerato<br>Verifica Islaterias de Bachill.                                                                                                    |                                        |                                              |              | 2<br>4<br>2<br>7<br>6<br>2                                |          |                        |
| P090<br>P100<br>P110<br>P120<br>P135<br>P140<br>P147                                                                                                    | Vertica Relgion Vertica Registro de bloma Registro de inumización Actividades del Solicitante Vertica Bachariteriato Vertica Bachariteriato Vertica Escuela Previa Vertica Escuela Previa                                                                                                    |                                        |                                              |              | 2<br>4<br>2<br>7<br>6<br>2<br>1<br>1                      |          |                        |
| P000<br>P100<br>P110<br>P130<br>P135<br>P140<br>P142<br>P145                                                                                                    | Vertica Relgion<br>Vertica Registro de bloma<br>Registro de imunicación<br>Actividades del Solotante<br>Vertica Ibachiterato<br>Vertica Bachiterato<br>Vertica Bachiterato de Bachall<br>Vertica Escuela Pieva<br>Vertica Cartera Esc. Piev.                                                                                                    |                                        |                                              |              | 2<br>4<br>2<br>7<br>8<br>2<br>1<br>6<br>3                 |          |                        |
| 2000<br>P000<br>P100<br>P120<br>P130<br>P135<br>P142<br>P142<br>P145<br>P150                                                                                                    | Vertica Ragion Vertica Ragion Vertica Ragion Registro de lutoma Registro de Internaciacion Actividades del Solcitante Vertica Ispeso Corroclum Vertica Bacchiterato Vertica Bacchiterato Vertica Sacuela Peva Vertica Carace Bacchit Vertica Carace Bacchit Vertica Bacchit Vertica Bacchit Vertica Ba |                                        |                                              |              | 2<br>4<br>2<br>2<br>7<br>8<br>2<br>1<br>8<br>3<br>4       |          |                        |
| 2000<br>P000<br>P100<br>P120<br>P130<br>P135<br>P140<br>P142<br>P145<br>P150<br>P900                                                                                                    | Vertica Ralgion<br>Vertica Ralgion de bloma<br>Regatiro de Intennicacion<br>Actividades del Solctante<br>Vertica Brochierato<br>Vertica Stacuterato<br>Vertica Stacuterato<br>Vertica Stacuterato<br>Vertica Cando Escute Prev<br>Vertica Cando Escute Prev<br>Vertica Cando Escutera Devi<br>Vertica Cando Escuterato<br>Vertica Cando Escuterato<br>Vertica Cando Escuterato<br>Vertica Cando Escuterato<br>Vertica Cando Escuterato<br>Vertica Cando Escuterato                                                                                                    |                                        |                                              |              | 2<br>2<br>2<br>7<br>8<br>2<br>1<br>8<br>3<br>4<br>17      |          |                        |
| 2000<br>P100<br>P100<br>P130<br>P130<br>P135<br>P135<br>P140<br>P142<br>P142<br>P142<br>P145<br>P160<br>P900                                                                                                    | Verifica Region<br>Verifica Registro de Idoma<br>Registro de Imunicacion<br>Actividades del Solicitante<br>Verifica Imgreso Curriculum<br>Verifica Imgreso Curriculum<br>Verifica Registro de Bachta<br>Verifica Carrena Barevia<br>Verifica Carrena Bare Previ<br>Verifica Carrena Esc. Prev.<br>Verifica Carrena Esc. Prev.<br>Verifica Carrena Esc. Prev.                                                                                                    |                                        | <b>N</b> N N N N N N N N N N N N N N N N N N |              | 2<br>4<br>2<br>2<br>7<br>8<br>2<br>1<br>6<br>3<br>4<br>17 |          |                        |
| 2000<br>P000<br>P100<br>P10<br>P130<br>P130<br>P135<br>P440<br>P142<br>P142<br>P142<br>P145<br>P550<br>P900                                                                                                    | Verifica Region<br>Verifica Registro de kloma<br>Registro de Innunizacion<br>Actividades del Solcitante<br>Verifica Ingreso Curriculum<br>Verifica Ingreso Curriculum<br>Verifica Revita<br>Verifica Scuelas Pervi<br>Verifica Cardos Escuelas Perv<br>Verifica Cardos Escuelas Perv<br>Verifica Cardos Escuelas Perv<br>Verifica Cardos Escuelas Perv<br>Verifica Cardos Escuelas Perv<br>Verifica Cardos Escuelas Perv<br>Verifica Cardos Escuelas Perv                                                                                                    |                                        | <u> </u>                                     |              | 2<br>4<br>2<br>2<br>7<br>6<br>2<br>1<br>6<br>3<br>4<br>17 |          |                        |
| 2000<br>P100<br>P100<br>P100<br>P100<br>P130<br>P130<br>P130<br>P130<br>P140<br>P145<br>P145 | Vertica Ralgion Vertica Ralgion Vertica Ralgion Regatiro de Intuncisacion Actividades del Solcitante Vertica Ispraeto Carculum Vertica Solcitante Vertica Solcitante Vertica Solcitante Vertica Solcitante Vertica Solcitante Vertica Cardia Gesuela Previ Vertica Cardia Gesuela Previ Vertica Cardia Gesuela Pre |                                        | <b>N</b> N N N N N N N N N N N N N N N N N N | E            | 2<br>4<br>2<br>7<br>6<br>2<br>1<br>6<br>3<br>4<br>17      | · · ·    |                        |

| (-) (2) http://n                                                                                                    | namon. <b>uninorte.edu.co</b> :7790/forms/frmservlet?confi                                                                                                    | g=webu 🔎 🔻 🖒 🔏 BAI                                                                                                    | NNER DESARROLL              | 0 - W × 💼 Universidad del Norte                                                                                                    |               |                                                                                                    |
|----------------------------------------------------------------------------------------------------|----------------------------------------------------------------------------------------------------|----------------------------------------------------------------------------------------------------|-----------------------------|----------------------------------------------------------------------------------------------------|---------------|----------------------------------------------------------------------------------------------------|
| Archivo Editar Opcio                                                                                                    | nes Bloque Elemento Begistro Consulta He                                                                                                    | erramientas Ayuda                                                                                                    |                             |                                                                                                    | ORACLE        |                                                                                                    |
| 🔚 🔊 🖹 í 鴂                                                                                                    | 🖶 🗃 🗟   📷 😨   🕄 📾 🗶   🕰                                                                                                    | 📇   🗟 🗟   🤹                                                                                                    | 1 (© 1 1 (⊕<br>656566666666 | [ <b>X</b>                                                                                                    | 200000000 × × |                                                                                                    |
| Tipo de Solicitud:                                                                                                    | Reingreso Posgrado                                                                                                    | Proced: Ve                                                                                                    | erifica ID                  |                                                                                                    |               |                                                                                                    |
| Putipas                                                                                                    |                                                                                                    |                                                                                                    |                             |                                                                                                    |               |                                                                                                    |
| Rutina                                                                                                    | Descripción<br>Valid D Found                                                                                                    | Requerido                                                                                                    | Sobrepasar                  | Req por<br>Sistema                                                                                                    |               |                                                                                                    |
| R0020                                                                                                    | ID Length Check<br>Edit Results                                                                                                    | 2                                                                                                    |                             |                                                                                                    |               |                                                                                                    |
|                                                                                                    |                                                                                                    |                                                                                                    |                             |                                                                                                    |               |                                                                                                    |
|                                                                                                    |                                                                                                    |                                                                                                    |                             |                                                                                                    | 4             |                                                                                                    |
|                                                                                                    |                                                                                                    |                                                                                                    |                             |                                                                                                    |               |                                                                                                    |
|                                                                                                    |                                                                                                    |                                                                                                    |                             |                                                                                                    |               |                                                                                                    |
|                                                                                                    |                                                                                                    |                                                                                                    |                             |                                                                                                    |               |                                                                                                    |
|                                                                                                    |                                                                                                    |                                                                                                    |                             |                                                                                                    |               |                                                                                                    |
|                                                                                                    |                                                                                                    |                                                                                                    |                             |                                                                                                    |               |                                                                                                    |
|                                                                                                    |                                                                                                    |                                                                                                    |                             |                                                                                                    |               |                                                                                                    |
|                                                                                                    |                                                                                                    | <b>/ID</b>                                                                                                    | DLI                         | EWARE                                                                                                    |               |                                                                                                    |
| Etiqueta de Rutina as<br>Registro: 1/3                                                                                                    | sociada con el procedimiento de arriba. Oprima BL                                                                                                    | OQUE SIG para procedimie<br>  <osc></osc>                                                                                                    | entor.                      |                                                                                                    | l)            |                                                                                                    |
|                                                                                                    |                                                                                                    | <b>•</b>                                                                                                    |                             |                                                                                                    |               | 0511 a.m.                                                                                                    |
|                                                                                                    | 🔚 💟 🛄 🔍 🕦                                                                                                    | ' 💛 🛄                                                                                                    |                             | ) 🔟 🛄 🥰 📲                                                                                                    | 1 🐠           | ES 🔺 🏴 🏭 📶 🏀 01/07/2015                                                                                                    |
| (*) (*)                                                                                                    | namon.uninorte.edu.co:7790/forms/frmservlet?confi                                                                                                    | g=webu P + C 🖉 BAI                                                                                                    | NNER DESARROLL              | O - W × 🗰 Universidad del Norte                                                                                                    |               |                                                                                                    |
| C C Archivo Editar Opcio                                                                                                    | namon.uninorte.edu.co:/790/forms/frmservlet?confi                                                                                                    | g=webu P + C @ BAt                                                                                                    | NNER DESARROLL              | 0 - W × in Universidad del Norte                                                                                                    |               |                                                                                                    |
| Archivo Editar Opcio                                                                                                    | amon uninorte edu ca 7790/forms/fmservlet/confi<br>nes Bloque Elemento Registro Consulta H<br>Carl Da I 🎲 🗒 Signi Ga L<br>History Rutinas de Carga SAAECRIL 80 (DESA)                                                                                                    | g=webu P - C Ø BAI<br>erramientas áyuda<br>@ [ 16] 10] [ 16] [ 16] [ 16]                                                                                              | NNER DESARROLL              | 0 - W × Wiversidad del Norte                                                                                                    |               | E5 ▲ Pt # 44 € 01.07.2015<br>                                                                                                    |
| Archivo Editar Opcio<br>Archivo Editar Opcio<br>Menticación de Adm<br>Tipo de Solicitud:                                                                                                    | Annon uninorte edu co 7739/forms/firmsen/et/confi<br>ness Bloque Elemento Begistro Consulta H<br>Cara Da Sa Sa Sa Sa Cara<br>Nesfor Rutinas de Carga SAAECRL 80 (DESA)<br>Reingress Posprado                                                                                                    | g=webu P + C @ BAN<br>arramientas Ayuda<br>@ @ @ @ @ @<br>Proced: Ve                                                                                                  | NNER DESARROLL              | O - W × Williversidad del Norte  X                                                                                                    |               | ରେ କରିବିହେଇ କରିବିହେଇ କରିବିହେଇ କରିବିହେଇ କରିବିହେଇ କରିବିହେଇ କରିବିହେଇ କରିବିହେଇ କରିବିହେଇ କରିବିହେଇ କରିବିହେଇ କରିବିହେଇ କରିବିହେଇ କରିବିହେଇ କରିବିହେଇ କରିବିହେଇ କରିବିହେଇ କରିବିହେଇ କରିବିହେଇ କରିବିହେଇ କରିବିହେଇ କରିବିହେଇ କରିବିହେଇ କରିବିହେ<br>ଜିଲ୍ଲା କରିବିହେଇ କରିବିହେଇ କରିବିହେଇ କରିବିହେଇ କରିବିହେଇ କରିବିହେଇ କରିବିହେଇ କରିବିହେଇ କରିବିହେଇ କରିବିହେଇ କରିବିହେଇ କରିବି<br>ଜିଲ୍ଲା କରିବିହେଇ କରିବିହେଇ କରିବିହେଇ କରିବିହେଇ କରିବିହେଇ କରିବିହେଇ କରିବିହେଇ କରିବିହେଇ କରିବିହେଇ କରିବିହେଇ କରିବିହେଇ କରିବି |
| Archivo Editar Opcio<br>Archivo Editar Opcio<br>Archivo A                                                                                                    | Annon uninorte educo 7790/forms/fmservlet?conf<br>ines Bioque Elemento Begistro Consulta He<br>ines Bioque Elemento Begistro Consulta He<br>insión y Rutinas de Carpa SAAECRI. 8.0 (DESA)<br>Reingress Posprado                                                                                                    | gewebu P + C @ Bar<br>prramientas Ayuda<br>@ [ W @] & I<br>Proced:                                                                                                    | NNER DESARROLL              | O - W × Winiversidad del Norte  X Req por                                                                                                    |               | E5 ▲ Pr # 44 € 04.072005<br>                                                                                                    |
| Archio Editar Opcio<br>Archio Editar Opcio<br>Archio Ed                                                                                                    | Annon uninorte edu co.7739/forms/firmsen/et/confi<br>ness Bloque Elemento Begistro Consulta He<br>Consulta Pietro Registro Consulta He<br>Consulta Pietro Registro Consulta He<br>Registro Consulta Statication<br>Prestanza de Carga SAAECRL 80 (DESA)<br>Reingress Posprado<br>Descripción<br>Prestanze Check                                                                                                    | genetou P - C S Bal<br>mramientas Ayuda<br>B D D C C F S Bal<br>Procet: V<br>Requerido                                                                                | NNER DESARROLL              | O - W × WUniversided del Norte                                                                                                    | ORACLE        | ES ~ P # 4 • 01.07/2015<br>- 01.07/2015<br>- 01.07/2015<br>- 0.07/2015                                                                                                    |
| Archive Editar Opcic<br>Archive Editar Opcic<br>Venticación de Admi<br>Tipo de Solicitud:<br>Rutina<br>Rutina<br>Rutina<br>Rutina<br>Rutina<br>Rutina                                                                                                    | Annon uninorte edu cel 7730/Torms/Trmserviet/centro<br>nes Bloque Elemento Begistro Consulta He<br>Parti ante Consulta Ale<br>Rengreso Posgrado<br>Descripción<br>Frat lares Check<br>Ext Resulta                                                                                                    | gewetu P = C  BAI                                                                                                    | Sobrepsar                   | O - W_ × Wiversidad del Norte      X  Req por Sistema                                                                                                    | ORACLE<br>2   | E5 ▲ P # # 4 ● 01.07/2015<br>                                                                                                    |
| Arthio Ediar Opcio<br>Serbio Ediar Opcio<br>Serbio                                                                                                    | Annon. uninorte.edu.co.7730./Torms/ImmservietCoonfi<br>nes Bioque Elemento Begistro Consulta Hi<br>sistón y Rutimas de Carga SAAECRIL 8.0 (DESA)<br>Reingreso Posgrado<br>Descripción<br>Fast Name Check<br>Last Isano Check<br>Edi Results                                                                                                    | gewetku D e C e Bal<br>arramientas Ayuda<br>Procest: Vu<br>Requerido                                                                                                  | Sobrepasar                  | O - W × Winiversidad del Norte      X      Req por Sistema      O      O |               | E <sup>5</sup> ▲ P # # 4 • 01.072005<br>                                                                                                    |
| Archio Editar Qeoc<br>Winne Editar Qeoc<br>Winne Editar Qeoc<br>Winne Editar<br>Winne<br>Rutina<br>Rutina | Ammon uninorte educe/790/Torms/Trmserviet2confi<br>mes Bloque Elemento Begisto Consulta (H<br>e e e e e e e e e e e e e e e e e e e                                                                                                     | genetiu P + C  BAI aramientas Avuda  Proceet:  Requerido  K                                                                                                    | Sobrepasar                  | 0 - W X Winversidad del Norte                                                                                                    |               | E5 ▲ P # # 4 • 01.07/2015<br>- 01.07/2015<br>① ☆ 0                                                                                                    |
| Archive Editar Opcie                                                                                                    |                                                                                                    | geweetu P = C                                                                                                    | Obvepsar     Obvepsar       | 0 - W_ × Wiversidad del Norte                                                                                                    | ORACLE        | ES ▲ P # # 4 ● 01.07/2015<br>                                                                                                    |
| Constraints Constraints Const                                                                                                    | Annon. uninorte.edu.co.7730./Torms/ImmservietCoonfi<br>nes. Bioque Elemento Begistro Consulta Hi<br>Bioque Elemento Begistro Consulta Hi<br>Sistón y Rutinase de Cargo SAAECRIL 8.0 (DESA)<br>Reingreso Posgrado<br>Descripción<br>Fast Naro Check<br>Edit Results                                                                                                    | gewebu D C C E Au<br>arramientas Ayuda<br>Proced: W<br>Requerido                                                                                                    | Sobrepsar                   | O - W X WINiversidad del Norte      X      Req por Sistema      O - U I - Universidad                                                                                                    |               | E <sup>5</sup> • P # # • 01.07.2015<br>                                                                                                    |
| Archivo Editar Opcio<br>Archivo Editar Opcio<br>Protectaria (Pocio<br>Protectaria)<br>Protectaria (Pocio<br>Protectaria)<br>Protectaria)<br>Protectaria (Pocio<br>Protectaria)<br>Protectaria)<br>Pr                                                                                                    | Ammon uninorte educor 720.17om/21mmserviet2confi  Ines Bloque Elemento Begisto Consulta (He  Instén y Rutinas de Carga SAAECRI, 8.0 (DESA)  Reingresa Poogrado                                                                                                    | g=webu p c c e an<br>paramientas gyuda<br>Proceet: V<br>Requeido<br>V<br>V<br>I<br>I<br>I<br>I<br>I<br>I<br>I<br>I<br>I<br>I<br>I<br>I<br>I                           | Sobrepasar                  | O - W X Winversidad del Norte                                                                                                    |               | ES _ P # # 4 € 01.07/2015<br>□ 01.07/2015<br>○ ☆ 0                                                                                                    |
| Archive Editar Opcio                                                                                                    |                                                                                                    | gewebu D = C                                                                                                    | Sobrepsar                   | 0 - W × Winversidad del Norte                                                                                                    |               | E <sup>5</sup> ▲ P # # 4 • 01.07/2015<br>                                                                                                    |
| Arthio Editar Opcio                                                                                                    | Annon. uninorte. edu. co. 720. / Torms/Immerviet2conf.  Insion y Ruinnes de Cargo SAAECRIL 80 (DESA) Reingreso Posgrado                                                                                                    | gewebu D C C E Al                                                                                                    | Sobrepsar                   | O - W X WINiversidad del Norte      X      Req por Sistema      O      O |               | E <sup>5</sup> · P : # - 4 • 01.07/2015<br>                                                                                                    |
| Archivo Editar Opcio<br>Archivo Editar Opcio<br>Presidente Solutional<br>Tipo de Solicitua:<br>Rutinas<br>Rutina<br>Rutina    | Annon-uninorte-edu-ce/790/Torms/Trmserviet2confi<br>annon-uninorte-edu-ce/790/Torms/Trmserviet2confi<br>annon-uninorte-edu-ce/790/Torms/Trmserviet2confi<br>annon-uninorte-edu-ce/790/Torms/Trmserviet2confi<br>annon-uninorte-edu-ce/fi<br>annon-uninorte-edu-ce/fi                                                                                                    | gewebu $\mathcal{P} \circ \mathcal{C}$ @ BAM<br>pramientas Ayuda<br>Proceet: V<br>Requeido<br>V<br>V<br>I<br>I<br>I<br>I<br>I<br>I<br>I<br>I<br>I<br>I<br>I<br>I<br>I | ANNER DESAROLL              | 0 - W × Winversidad del Norte                                                                                                    |               |                                                                                                    |
| Control Control Contr                                                                                                    | Annon. uninorte edu co 7730/forms/fmiseri/eff.conf<br>nes Bioque Elemento Begistro Consulta Hu<br>Bioque Elemento Begistro Consulta Hu<br>Bioque Elemento Begistro Consulta Hu<br>Bioque Elemento Begistro Consulta Hu<br>Bescripción<br>Past lame Check<br>Eder Resulta<br>Descripción<br>Fast lame Check<br>Eder Resulta<br>Descripción<br>Consulta La State Check<br>Eder Resulta<br>Descripción<br>Consulta La State Check<br>Eder Resulta<br>Descripción<br>Consulta La State Check<br>Eder Resulta<br>Descripción<br>Consulta La State Check<br>Eder Resulta<br>Descripción<br>Consulta La State Check<br>Eder Resulta<br>Descripción<br>Consulta La State Check<br>Eder Resulta<br>Descripción<br>Consulta La State Check<br>Descripción<br>Consulta La State Check<br>Descripción<br>Consulta La State Check<br>Descripción<br>Consulta La State Check<br>Descripción<br>Consulta La State Check<br>Descripción<br>Descripción<br>Descripción<br>Consulta La State Check<br>Descripción<br>Consulta La State Check<br>Descripción<br>Descripción<br>Consulta La State Check<br>Descripción<br>Descripción<br>De | gewebu / D = C                                                                                                    | NNER DESARROLL              | O - W X     Winiversidad del Norte      X      Req por Sistema      O      O    |               |                                                                                                    |
| Contractions as Registre 13                                                                                                    | Annon. uninorte. edu.co. 7790. / Torms/ImmenvietCoorfi<br>nes. Bioque Elemento Begistro Consulta Ele<br>mes. Bioque Elemento Begistro Consulta Ele<br>mes. Descripción<br>Pestigenera Posgrado<br>Descripción<br>Past Name Check.<br>Ref. Results<br>Consulta Elemento Elemento Elemento Elemento Elemento Elemento<br>Consulta Con el procedimiento de arriba. Oprima Elemento<br>consulta con el procedimiento de arriba. Oprima Elemento<br>consulta con el procedimiento de arriba. Oprima Elemento<br>Descripción                                                                                                    | gewebu D C C E Au<br>prramientas Ayuda<br>Proceet: M<br>Requerido<br>V<br>C<br>C<br>C<br>C<br>C<br>C<br>C<br>C<br>C<br>C<br>C<br>C<br>C                               | Anner Desarroll             | O - W X     Winiversidad de Norte                                                                                                    |               |                                                                                                    |

| hivo Editar Opcio                 | nes Bloque Elemento Begistro Consulta<br>← a a i fai ar i fai ar i fai ar i fai ar i fai ar i fai ar i fai ar i fai ar i fai ar i fai ar i fai ar i fai | a Herramientas Ayuda                     | EI ( I (              |                    |                                         |  |
|-----------------------------------|----------------------------------------------------------------------------------------------------|------------------------------------------|-----------------------|--------------------|-----------------------------------------|--|
| ipo de Solicitud:                 | Reingreso Posgrado                                                                                                    | Proced:                                  | Informacion Biografic | a                  |                                         |  |
| Rutinas<br>Rutina                 | Descripción                                                                                                    | Requerido                                | Sobrenasar            | Req por<br>Sistema |                                         |  |
| 0010                              | Date of Birth Established                                                                                                    | ~                                        | ~                     |                    |                                         |  |
| 80020                             | Ethnicity Established                                                                                                    |                                          | 2                     |                    |                                         |  |
| 10040                             | Legacy Established                                                                                                    | <b>т</b> 🗆                               | 2                     |                    |                                         |  |
| 0060                              | Marital Status Established                                                                                                    | T 🗆                                      | ×                     |                    |                                         |  |
| 0080                              | Gender Established                                                                                                    | j .                                      | ×                     |                    |                                         |  |
| 10090                             | Citizenship Established                                                                                                    | i -                                      | ×                     |                    |                                         |  |
| 10091                             | Nation of Citizenship Est.                                                                                                    | i -                                      | ×                     |                    |                                         |  |
| 20110                             | Native Language Established                                                                                                    | i -                                      | ×                     |                    |                                         |  |
| 20130                             | Home Language Established                                                                                                    | T 0                                      | ×                     |                    |                                         |  |
| R0150                             | Corresponding Lang. Est                                                                                                    |                                          | ×                     |                    |                                         |  |
|                                   |                                                                                                    | <b>1</b>                                 |                       |                    |                                         |  |
|                                   |                                                                                                    |                                          |                       |                    | 4 N N N N N N N N N N N N N N N N N N N |  |
|                                   |                                                                                                    | T 🗆                                      |                       |                    |                                         |  |
|                                   |                                                                                                    | T 🗆                                      |                       |                    |                                         |  |
|                                   |                                                                                                    | ī 🗉                                      |                       |                    |                                         |  |
|                                   |                                                                                                    |                                          |                       |                    |                                         |  |
|                                   |                                                                                                    |                                          |                       |                    |                                         |  |
|                                   |                                                                                                    |                                          |                       |                    |                                         |  |
|                                   |                                                                                                    |                                          |                       |                    | -                                       |  |
|                                   |                                                                                                    |                                          | _                     |                    |                                         |  |
|                                   |                                                                                                    |                                          | PL                    | EVVA               | KE                                      |  |
| ueta de Rutina as<br>jistro: 1/10 | ociada con el procedimiento de arriba. Oprim                                                                                                    | a BLOQUE SIG para proce<br>  <osc></osc> | aimientor.            |                    | L)                                      |  |
|                                   |                                                                                                    |                                          |                       |                    |                                         |  |

**6.** En la **SAAWATR** se definen los tipos de solicitud por periodo y el rango de fecha en el que se encontrarán activos:

## Ver imágenes paso\_6

| Concerning Mandham (1) - and concerning and the Concerning and the Con |     |
|----------------------------------------------------------------------------------------------------|-----|
| 🗲 🛞 🍯 http://mamon.uminote.edu.co?790/forms/fmservlet/config=webu 🖉 🕆 🕈 🧭 BANNER DESARROLLO - W X 🐞 Universidad del Norte                                                                                                    | ☆ 🕸 |
| Archivo Editar Opciones Bloque Elemento Begisto Consulta Herramientas Ajruda ORACLE<br>(                                                                                                    | ^   |
| Tipo de Solicitud Web: PP V Reingreso Posgrado Copiar Calend Periodo:                                                                                                    |     |
| Entrada de Solicitud  Periodo  Fecha Inicio Fecha Inicio Fecha Fini Fecha Inicio Fecha Fini Fecha Inicio Fecha Inicio Fecha Fini Fecha Inicio Fecha Fini Fecha Inicio Fecha Fini Fecha Inicio Fecha Fini Fecha Inicio Fecha Fini Fecha Fini Fecha Inicio Fecha Fini Fecha Fini Fecha Inicio Fecha Fini Fecha Fini Fe |     |
| Despliegue de Solicitud     Fecha finicio     Fecha fini     Fch Actividad       201510     Primer semestre 2015     30-JUL-2015     01-JUL-2015     01-JUL-2015                                                                                                    |     |
| Código de Periodo; LISTAR para valores.<br>Registro: 1/1   Lista de Valor.   <05C>                                                                                                    | ES  |

7. En la forma **SAAWCUR** se personaliza el curriculum para las aplicaciones web por tipo de solicitud. Se restringen los programas que se despliegan en cada solicitud.

| Ver imágenes | paso_7 |
|--------------|--------|
|--------------|--------|

| Contraction of the second of the second of the second of the                                                                                                    |                         |
|----------------------------------------------------------------------------------------------------|-------------------------|
| <                                                                                                    | 合 ☆ 😟                   |
| Archivo Editar Opciones Bioque Elemento Registro Consulta Herramientas áuda       ORACLEC         Image: Image:                                                                                                    | ^                       |
| Restrinja<br>Tipo       Prdo<br>Besd       A<br>Descripción:       Nivel<br>Descripción:       Escuela<br>Descripción:       Grado       Campo<br>Escuela       Regla de<br>Campo<br>Escuela       Regla de<br>Campo<br>Escuela       Regla de<br>Campo Estudio ED<br>Campo Estudio ED<br>Campo Estudio<br>Campo Estudio ED<br>Campo Estudio ED<br>Campo Estudio ED<br>Campo Estudio<br>Campo Estudio ED<br>Campo Estudio<br>Campo Estudio ED<br>Campo Estudio ED<br>Campo Estudio<br>Campo Estudio ED<br>Campo Estudio<br>Campo Estudio ED<br>Campo Estudio<br>Campo Estudio<br>C |                         |
| Descripción:       podcesiones       Desprivete.       Addreaminic.       Memmat.Addre pod         Descripción:       Descripción:       Descripción:       Identificación:       Descripción:         Descripción:       Descripción:       Descripción:       Memmat.Addre pod         Descripción:       Descripción:       Memmat.Addre pod         Descripción:       Descripción:       Memmat.Addre pod         Descripción:       Descripción:       Memmat.Addre pod         Descripción:       Descripción:       Memmat.Addre pod         Descripción:       Descripción:       Memmat.Addre pod         Descripción:       Descripción:       Memmat.Addre pod         Descripción:       Descripción:       Memmat.Addre pod         Descripción:       Descripción:       Memmat.Addre pod         Memodation:       Memodation:       Memodation:         Memodation:       Descripción:       Memodation:         Memodation:       Memodation:       Memodation:         Memodation:       Memodation:       Memodation:         Memodation:       Memodation:       Memodation:         Memodation:       Memodation:       Memodation:         Memodation:       Memodation:       Memmat.         Memo                                                                                                    |                         |
|                                                                                                    | ES 🔺 🏲 ដ 💵 🔥 05:18 p.m. |

8. En la forma **SAACHKB** se registran los documentos de la lista de verificación que se desplegaran en la solicitud de admisión.

| Ver imáge                 | enes pa                        | so 8              |                             |                    |                          |           |               |    |                                        |
|---------------------------|--------------------------------|-------------------|-----------------------------|--------------------|--------------------------|-----------|---------------|----|----------------------------------------|
| B 10 10 10 10             |                                | _                 |                             |                    |                          |           |               |    | - 0 - X                                |
| 🗲 🛞 💋 http://mam          | on. <b>uninorte.edu.co</b> :77 | 90/forms/frmservl | et?config=webu 🔎 👻 🔏        | BANNER DESARROLLO  | W × 🏚 Universidad del No | inte      |               |    | ♠ ★ @                                  |
| Archivo Editar Opciones   | Bloque Elemento                | Registro Cons     | ulta Herramientas Ayuda     |                    |                          |           |               |    | -                                      |
| 🔲 🖉 🖹 🛛 🖷                 | 🖻 🖻 i 🎓 🍞                      | I 🕄 🗟 🕱           | 1 💁 I 📇 I 🕱 🕱 I «           | ⊧I∯II©II           | Х                        |           |               |    |                                        |
| 🙀 Reglas de Lista de Veri | ficación de Admision           | ies SAACHKB 8.3   | 3 (DESA) 2000000000000      |                    |                          | *******   | 46 <b>≚</b> × |    |                                        |
| Term: 201510 💌            | Primer semestre 2              | 2015              |                             |                    |                          |           |               |    |                                        |
| Adminsions Desur          | at Cadaa                       |                   | Optional Selection Criteria | Curricula Criteria |                          |           | _             |    |                                        |
| Admissions Reque          | Inact                          | ive               | Admission                   | Student            | Desidence                | Mandatory |               |    |                                        |
| Item Descr                | iption Indica                  | tor Term          | Type                        | lype<br>▼          | Residence                | Indicator |               |    |                                        |
| CEDU Cédula de Ci         | udadania 🗌                     | 201510            | AR                          | 2                  | 0                        |           | A             |    |                                        |
| CEDU Cédula de Ci         | udadanía 🗌                     | 201510            | PO                          | 1                  | 0                        | Solution  |               |    |                                        |
| CEDU Cédula de Ci         | udadanía 🗌                     | 201510            | TR                          | 4                  | 0                        |           |               |    |                                        |
| CEDU Cédula de Ci         | udadanía 🗌                     | 201510            | RP                          | 2                  |                          | <b>S</b>  | 1             |    |                                        |
| CEDU Cédula de Ci         | udadanía 🛛 🗌                   | 201510            | PB                          | 1                  | 0                        | <b>v</b>  |               |    |                                        |
| CEDU Cédula de Ci         | udadanía 🛛 🗌                   | 201510            | TE                          | T                  | 0                        | ×         | 1             |    |                                        |
| CEDU Cédula de Ci         | udadanía 🛛 🗌                   | 201510            | RE                          | 3                  | 0                        |           |               |    |                                        |
| CEDU Cédula de Ci         | udadanía 🛛 🗌                   | 201510            | AP                          | 1                  | 0                        |           |               |    |                                        |
| CVHB Certificado H        | epatitis B 🛛 🗌                 | 201510            |                             |                    |                          |           |               |    |                                        |
| CVHB Certificado H        | epatitis B 🛛 🗌                 | 201510            |                             |                    |                          | ×         |               |    |                                        |
| CVHB Certificado H        | epatitis B 🛛 🗌                 | 201510            |                             |                    |                          | ×         |               |    |                                        |
| CVHB Certificado H        | epatitis B 🛛 🗌                 | 201510            |                             | U                  |                          |           |               |    |                                        |
| CVHB Certificado H        | epatitis B 🛛 🗌                 | 201510            |                             | U                  |                          |           |               |    |                                        |
| CVHB Certificado H        | epatitis B 🛛 🗌                 | 201510            |                             |                    |                          |           |               |    |                                        |
| DIPB Diploma de E         | Bachiller 🗌                    | 201510            |                             | U                  |                          |           |               |    |                                        |
| DPOS Diploma Pos          | tgrado 🗌                       | 201510            |                             |                    |                          | <b>v</b>  |               |    |                                        |
| DPRE Diploma Pres         | grado 🗆                        | 201510            |                             |                    |                          | <b>v</b>  |               |    |                                        |
| ECAE Ecaes                |                                | 201510            |                             |                    |                          |           |               |    |                                        |
| [                         |                                |                   |                             |                    | 18/8                     |           |               |    |                                        |
|                           |                                |                   |                             |                    | =VVA                     | KE        |               |    |                                        |
| Admission Type; press Ll  | ST for valid codes.            |                   |                             |                    |                          |           | P             |    |                                        |
| ¿Registro: 4/?            |                                | Lista de Va       | lor   <osc></osc>           |                    |                          |           |               |    |                                        |
|                           |                                |                   |                             |                    |                          |           |               |    |                                        |
| 🕙 🙆 📋                     |                                |                   | 119 🦉                       | J 🖓 🖸              |                          |           |               | ES | ▲ P* # all to 05:21 p.m.<br>01/07/2015 |